# LTV-ICDM\*-623L-F

## Уличная цилиндрическая ІР-видеокамера с ИК-подсветкой

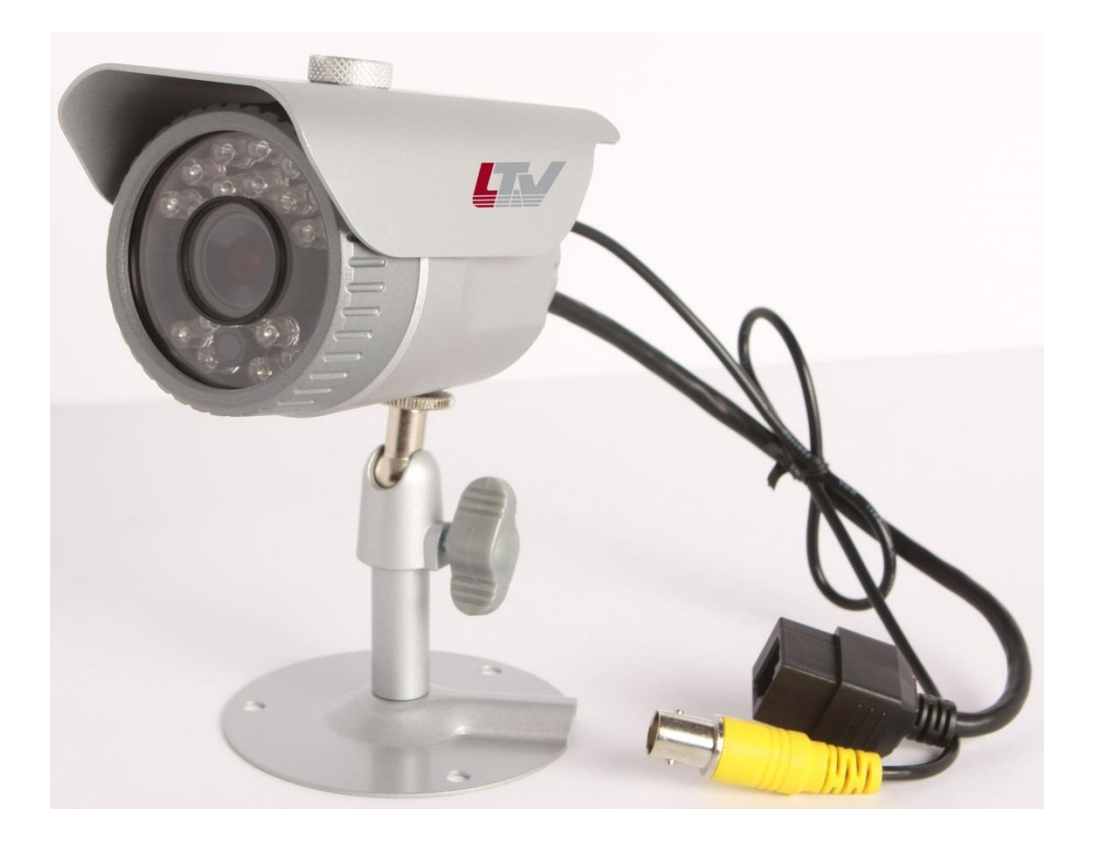

## Инструкция по эксплуатации

Версия 1.1

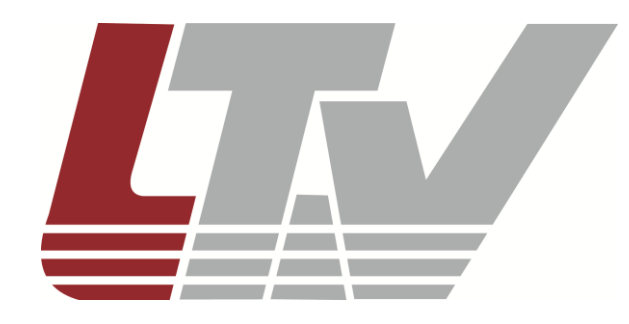

www.ltv-cctv.ru

Благодарим за приобретение нашего продукта. В случае возникновения каких-либо вопросов, связывайтесь с продавцом оборудования.

Данная инструкция подходит для моделей видеокамер серии LTV-ICDM\*-623L-F.

Сведения, представленные в данном руководстве, верны на момент опубликования. Производитель оставляет за собой право в одностороннем порядке без уведомления потребителя вносить изменения в конструкцию изделий для улучшения их технологических и эксплуатационных параметров. Вид изделий может незначительно отличаться от представленного на фотографиях. Обновления будут включены в новую версию данной инструкции. Мы своевременно вносим изменения в документацию.

# Правовая информация

|                | Данное оборудование было протестировано и признано            |
|----------------|---------------------------------------------------------------|
|                | соответствующим установленным предельным значениям,           |
|                | описанным в п.15 Правил FCC. Данные пределы рассчитаны для    |
|                | обеспечения отсутствия вредных помех иному оборудованию.      |
|                | Данное оборудование создает, использует и излучает            |
|                | радиочастотную энергию, которая может оказать вредное         |
|                | воздействие на радиокоммуникации в случае неправильной        |
|                | установки данного оборудования. Использование данного         |
|                | оборудования в жилых зонах, вероятнее всего, будет            |
|                | сопровождаться формированием помех. Все расходы на            |
|                | устранение данной проблемы ложатся на конечного пользователя. |
|                |                                                               |
|                | Использование устройства обусловлено следующими условиями:    |
|                | 1. Устройство не должно создавать вредоносных помех;          |
|                | 2. Устройство должно работать в условиях наличия помех, в том |
|                | числе таких, которые могут нарушить работу устройства.        |
|                | Данный продукт, а также аксессуары к нему (при наличии)       |
|                | маркируется буквами «СЕ», таким образом подтверждая           |
|                | соответствие единым Европейским стандартам, описанным в       |
|                | Директиве по низковольтному электрооборудованию 2006/95/EC    |
|                | (Low Voltage Directive 2006/95/EC) и Директиве по             |
|                | электромагнитной совместимости 2004/108/EC (EMC Directive     |
|                | 2004/108/EC).                                                 |
|                | Продукты, отмеченные данным символом, не могут быть           |
|                | выброшены вместе с несортированными бытовыми отходами в ЕС    |
|                | (директива WEEE 2002/96/EC). Для корректной утилизации        |
|                | верните данное оборудование Вашему местному поставщику, когда |
| ∕ <b>┰-⊍</b> ∖ | Вы будете покупать новое оборудование, или доставьте на       |
|                | специальный пункт сбора. Дополнительная информация доступна   |
|                | на сайте www.recyclethis.info.                                |

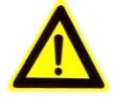

## Техника безопасности

- Прочитайте и сохраните данную инструкцию.
- Обратите внимание на все предупреждения.
- Следуйте всем положениям данной инструкции.
- Видеокамера не должна подвергаться воздействию воды.
- Протирайте только сухой мягкой тканью.
- Не блокируйте вентиляционные отверстия в корпусе видеокамеры.
- Устанавливайте видеокамеру в соответствии с данной инструкцией.
- Не устанавливайте видеокамеру вблизи источников тепла, таких как радиаторы, обогреватели, печи и другие приборы.
- Прокладывайте кабельные трассы аккуратно, обеспечьте удобный доступ к требуемым точкам подключения.
- Используйте только стандартную кабельную продукцию, разъемы и инструменты, рекомендуемые производителем.
- Соблюдайте осторожность при перемещении тележки или других грузовых устройств, не допускайте опрокидывания.
- Отключайте питание видеокамеры при затяжных грозах или в случае неиспользования в течение длительного времени.
- Не используйте камеру в очень жарких или холодных условиях, влажных, пыльных местах и не подвергайте воздействию сильного электромагнитного излучения.
- Перед использованием камеры убедитесь, что напряжение в источнике питания соответствует требуемому.
- Для проведения сервисного обслуживания или ремонта обратитесь к сертифицированным специалистам. Ремонт требуется в случае повреждения видеокамеры в таких случаях, как повреждение разъема или кабеля питания; на видеокамеру была пролита какая-либо жидкость, или внутрь корпуса попали посторонние предметы; устройство некорректно работает или его уронили.

**ВНИМАНИЕ:** В случае неправильной замены батареи существует опасность взрыва. При замене необходимо использовать батарею такого же типа.

Данная инструкция по эксплуатации предназначена только для квалифицированного персонала. Для снижения риска поражения электрическим током не проводите монтажных, ремонтных или сервисных работ, не имея соответствующей квалификации.

# Содержание

| 1.      | BB               | ЕДЕНИЕ                                                             | 7        |
|---------|------------------|--------------------------------------------------------------------|----------|
| 1       | .1.              | Описание и особенности                                             | 7        |
| 1       | .2.              | ФУНКЦИИ                                                            | 8        |
| 1       | .3.<br>4         | ΓΑΒΑΡΥΓΙΕΙ<br>Κομπρεκτατική                                        | 9<br>Q   |
| ່ວ່     | DA1              | 2°EMLI                                                             | 10       |
| 2.<br>ว |                  |                                                                    | 10       |
| ა.<br>ი |                  |                                                                    | 11       |
| 3       | .1.              | Подключение видеокамеры                                            | 11<br>14 |
| 4.      | HA               | ЗНАЧЕНИЕ ІР-АДРЕСА И ПЕРВИЧНАЯ НАСТРОЙКА ВИДЕОКАМЕРЫ               | 14       |
| 4       | .1.              | Доступ к видеокамере из локальной сети                             | 14       |
| 4       | .2.              | Доступ к видеокамере из сети Internet                              | 16       |
| 4       | .3.              | ПЕРВОНАЧАЛЬНАЯ НАСТРОЙКА ВИДЕОКАМЕРЫ                               | 17       |
| 4       | .4.<br>5         | ОКНО «І ІРОСМОТР ЖИВОГО ВИДЕО»                                     | 17<br>10 |
| 4       | .5.              | ТИПЫ ВИДЕОНОТОКОВ                                                  | 10<br>19 |
| 5       | ME               |                                                                    | 21       |
| J.      |                  |                                                                    | 2 1      |
| 6.      | WE               | НЮ «УСТАНОВКА»                                                     | 22       |
| 7.      | ME               | НЮ «ВИДЕО»                                                         | 23       |
| 7       | .1.              | Кодек                                                              | 23       |
| 7       | .2.              | Камера                                                             | 27       |
| 8.      | ME               | НЮ «ПРОСМОТР»                                                      | 30       |
| 8       | .1.              | Настройка протокола передачи видеопотока                           | 30       |
| 8       | .2.              | Отображение на информации в режиме просмотра                       | 31       |
| 9.      | ME               | НЮ «FTP»                                                           | 32       |
| 9       | .1.              | Меню «FTP» > «Настройка»                                           | 32       |
| 9       | .2.              | Меню «FTP» > «События»                                             | 34       |
| 9       | .3.              | Меню «FTP» > «Периодичность»                                       | 36       |
| 10.     | Μ                | ІЕНЮ «СОБЫТИЯ»                                                     | 38       |
| 1       | 0.1.             | Меню «События» > «Движение»                                        | 38       |
| 1       | 0.2.             | Меню «События» > «Реакция»                                         | 39       |
| 11.     | Μ                | ІЕНЮ «СЕТЬ»                                                        | 40       |
| 1       | 1.1.             | Меню «Сеть» > «Настройка IP»                                       | 40       |
| 1       | 1.2.             | МЕНЮ «СЕТЬ» > «СЕРВИСНЫЕ ПОРТЫ»                                    | 42       |
| 1<br>1  | 1.3.<br>1⊿       | IVIEHIO «UEIB» > «ΚΙΥ» ΜΕΗΙΟ «Cetb» > «Ε-μαιι»                     | 43<br>44 |
| 40      | т. <del></del> . |                                                                    | <br>AE   |
| 12.     |                  |                                                                    | 43       |
| 1       | 2.1.             | МЕНЮ «СИСТЕМА» > «ПОЛЬЗОВАТЕЛИ»                                    | 45       |
| 1       | ∠.∠.<br>2.3      | МЕНЮ «СИСТЕМА» > «ДАТА / ВРЕМЯ»<br>МЕНЮ «СИСТЕМА» > «ОБСПУЖИВАНИЕ» | 40<br>⊿7 |
| 1       | 2.4.             | Меню «Система» > «Информация»                                      | 49       |

| 13. | СПЕЦИФИКАЦИЯ |
|-----|--------------|
|-----|--------------|

## 1. Введение

#### 1.1. Описание и особенности

Видеокамера LTV-ICDM\*-623L-F представляет собой высокопроизводительную IP-видеокамеру с поддержкой кодека H.264, предназначенную для систем безопасности, требовательных к качеству видеоизображения.

Благодаря использованию 2.8" CMOS-сенсора прогрессивным С сканированием видеокамеры данной серии позволяют получить четкое и LTV-ICDM\*-623L-F чистое изображение С высокой детализацией. оснащена механическим инфракрасным фильтром, что позволяет получить цветное изображение с правильной цветопередачей днем и повысить чувствительность видеокамеры ночью при работе в чернобелом режиме.

Видеокамера представлена в цилиндрическом корпусе с классом защиты IP66. Наличие блока ИК-подсветки и настенного кронштейна позволяет рекомендовать данную модель как законченное решение для уличной установки.

Видеокамера LTV-ICDM\*-623L-F поставляется с бесплатным программным обеспечением на 16 каналов. Кроме того, все видеокамеры LTV IP интегрированы в программное обеспечение большинства крупнейших российских и зарубежных производителей, что позволяет рекомендовать данные устройства для построения систем безопасности любого уровня.

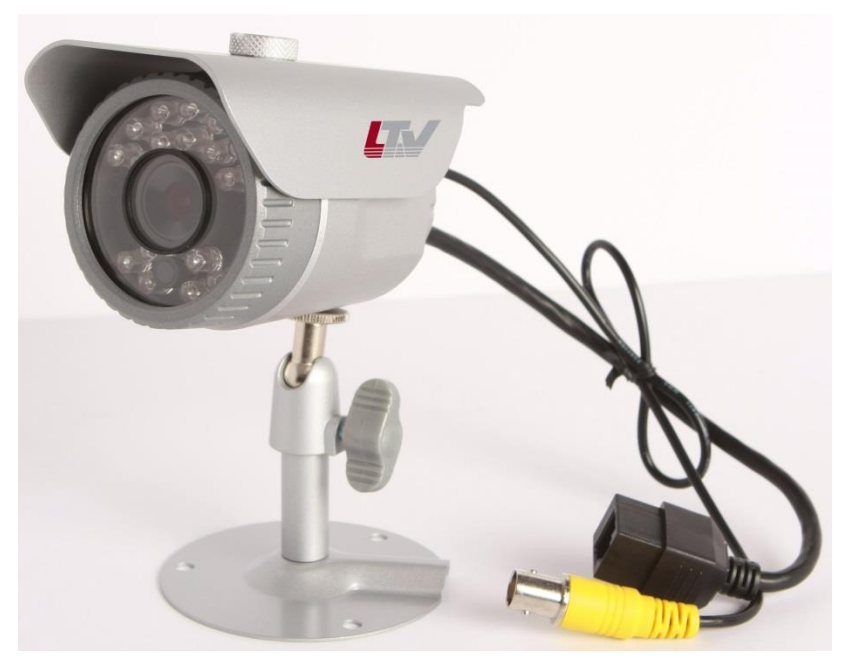

Рис.1.1.1. Общий вид видеокамеры серии LTV-ICDM\*-623L-F

Основные особенности камеры:

- Матрица 1/2.8" Sony Progressive Scan CMOS;
- Поддержка разрешения Full HD 1080p / HD 720p;
- Режим «день/ночь» (механический ИК-фильтр);
- Встроенный мегапиксельный объектив;
- Два независимых видеопотока;
- Поддержка нескольких кодеков: H.264, MJPEG;
- Поддержка ONVIF;
- Питание по стандарту РоЕ;
- Встроенная ИК подсветка;
- Уличное исполнение, температурный диапазон работы -30°С...+50°С.

#### 1.2. Функции

Видеокамера LTV-ICDM\*-623L-F поддерживает широкий набор сетевых функций безопасности и управления.

Поддержка стандарта IEEE802.1Х позволяет обеспечить контроль доступа и аутентификации и ограничить права неавторизованных пользователей.

Поддержка протокола HTTPS обеспечивает защиту данных, передаваемых от камеры авторизованному пользователю.

Управление и первоначальная настройка видеокамеры LTV-ICDM\*-623L-F осуществляется при помощи удобного программного обеспечения Admin Tool, поставляемого в комплекте с камерой.

## 1.3. Габариты

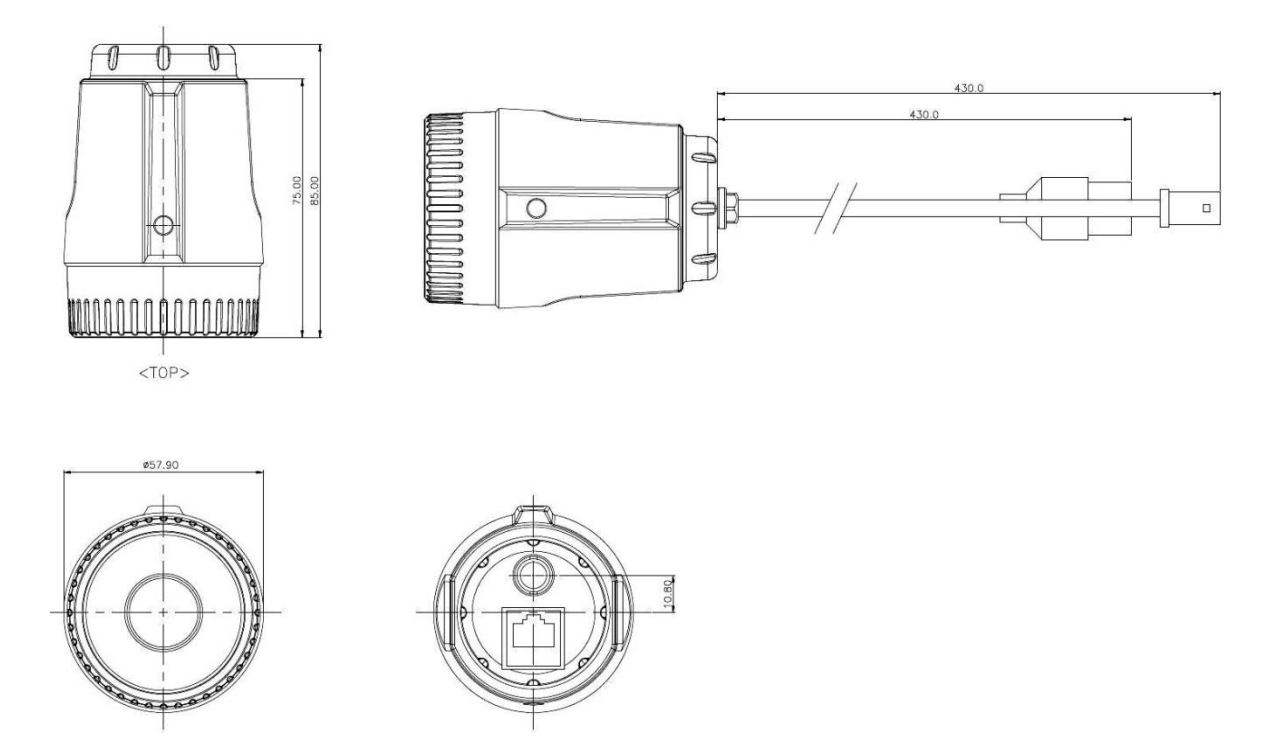

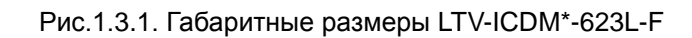

### 1.4. Комплектация

| Пункт                   | Описание                                                                                                    |
|-------------------------|----------------------------------------------------------------------------------------------------|
| IР-видеокамера          | LTV-ICDM*-623L-F                                                                                                    |
| Аксессуары              | <ol> <li>Крепежный комплект</li> <li>Солнцезащитный козырек</li> </ol>                                                                              |
| СD диск                 | Содержит «Инструкцию по эксплуатации», программное обеспечение для поиска и настройки IP-адресов Admin Tool, а также другое программное обеспечение |
| Инструкция по установке | Инструкция по установке «Быстрый старт» (данный документ)                                                                                           |

## 2. Разъемы

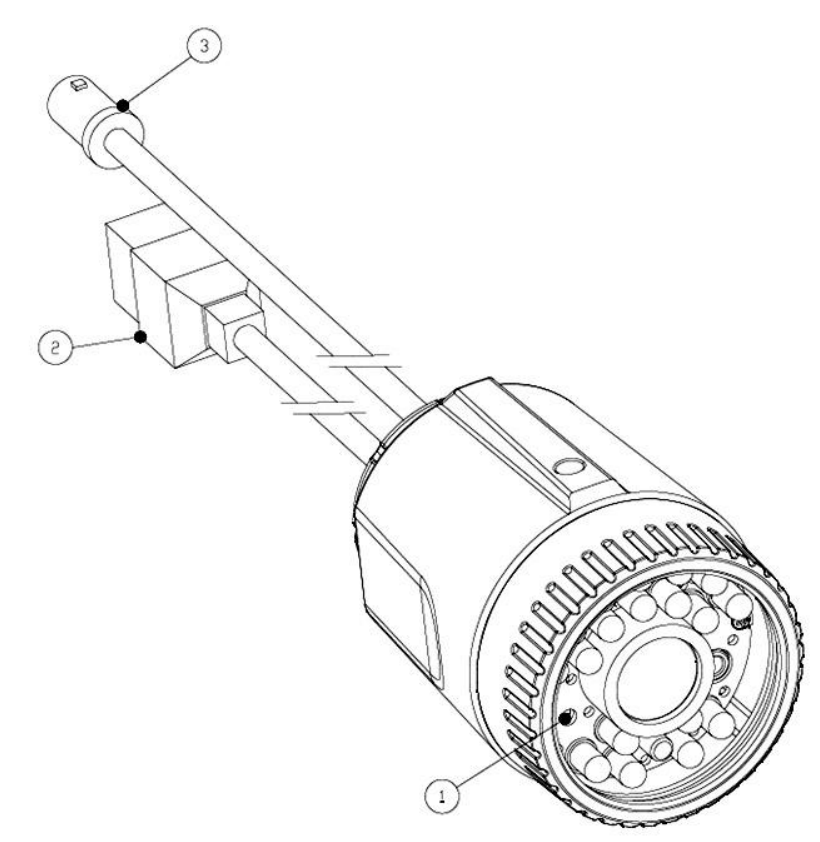

Рис.2.1. Разъемы и клавиши управления видеокамеры LTV-ICDM\*-623L-F

#### 1. Клавиша Reset (Factory default)

Данная клавиша предназначена для сброса видеокамеры на заводские настройки:

- 1. Выключите питание видеокамеры.
- 2. Нажмите клавишу Reset и, удерживая ее, подайте питание на видеокамеру.
- 3. Продолжайте удерживать клавишу Reset нажатой около 10-15 секунд.
- 4. Отпустите клавишу Reset.
- 5. Дождитесь окончательной загрузки устройства (около 1 минуты).
- После сброса на заводские настройки видеокамера перейдет в режим получения IP адреса от DHCP сервера. Воспользуйтесь утилитой Admin Tool для поиска и настройки IP-адреса видеокамеры.

#### 2. Сетевой разъем RJ45 (Network connector)

Видеокамера LTV-ICDM\*-623L-F подключается к сети посредством стандартного сетевого кабеля с разъемом RJ45. При подключении видеокамера автоматически определяет скорость в сегменте локальной сети: 10BASE-T/100BASE-TX Ethernet. Видеокамера LTV-ICDM\*-623L-F поддерживает технологию PoE (Power over Ethernet), т.е. питание

осуществляется по тому же сетевому кабелю. Кроме того, видеокамера проверяет уровень мощности РоЕ, чтобы он соответствовал требуемому стандарту IEEE 802.3af.

3. Видео выход (Video out)

Аналоговый видео выход, разъем BNC, 1Vpp @ 75 Ом. Используйте для позиционирования и настройки объектива видеокамеры.

## 3. Монтаж и подключение видеокамеры

#### Подготовка к монтажу.

Установите солнцезащитный козырек на корпус видеокамеры (поставляется в комплекте).

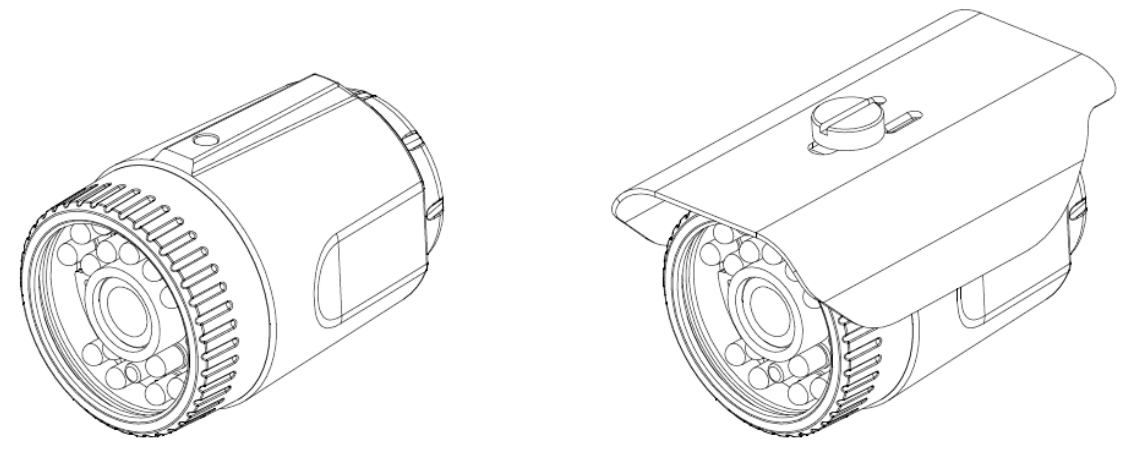

Рис.3.1. Установка солнцезащитного козырька

#### 3.1. Монтаж видеокамеры на потолок / стену

- 1. Проделайте отверстие для вывода кабеля в месте предполагаемого монтажа видеокамеры.
- 2. Подведите сетевой кабель к месту монтажа видеокамеры.
- 3. Закрепите основание кронштейна видеокамеры на потолке / стене при помощи крепежных элементов.
- 4. Кабельную продукцию можно проложить как по поверхности, так и закладным способом.
- 5. Установите видеокамеру на кронштейне.
- 6. Настройте требуемое положение видеокамеры.

Закладка кабеля в потолок/стену

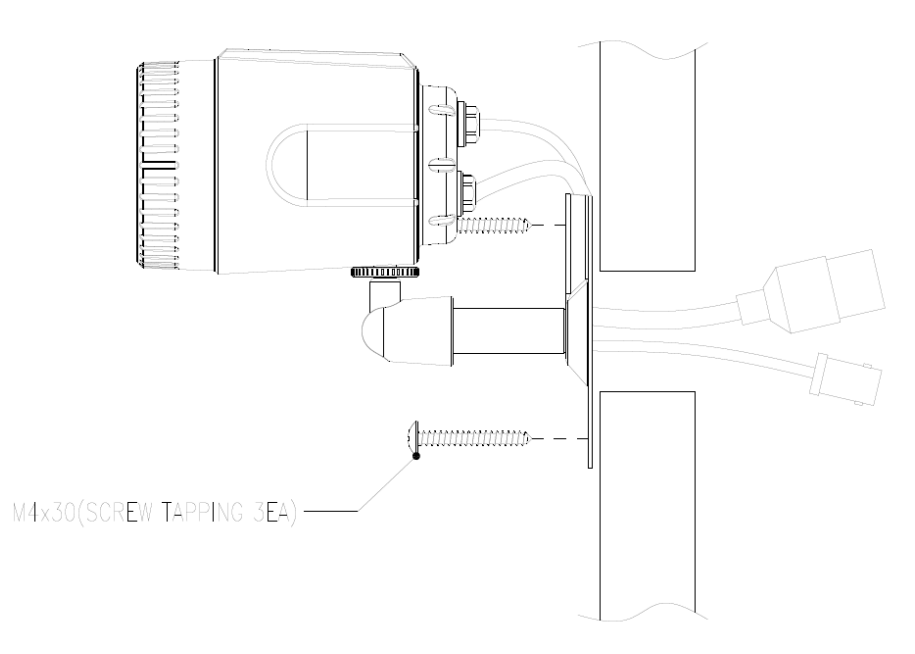

Рис.3.1.1. Монтаж видеокамеры LTV-ICDM\*-623L-F на потолок / стену

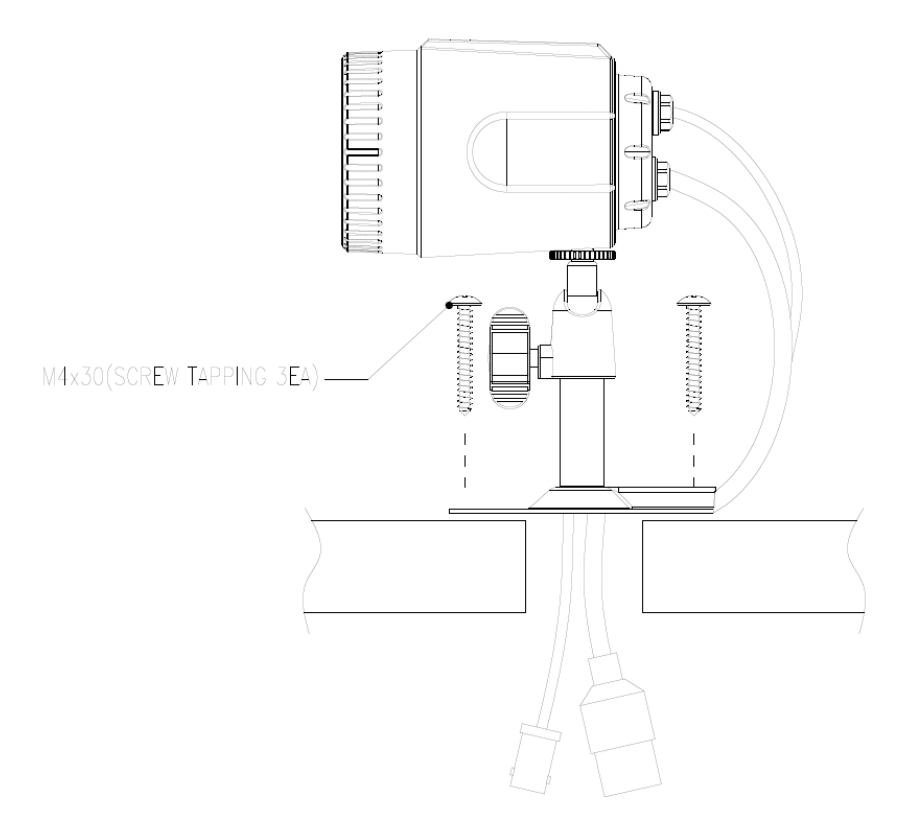

Рис.3.1.2. Монтаж видеокамеры LTV-ICDM\*-623L-F на потолок / стену

#### Прокладка кабеля по поверхности

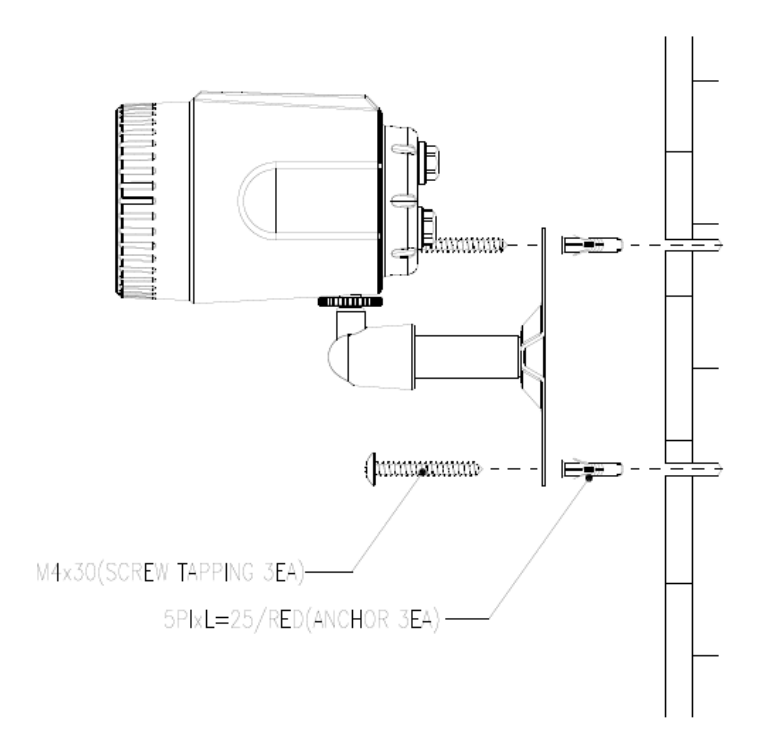

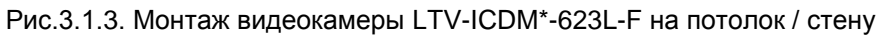

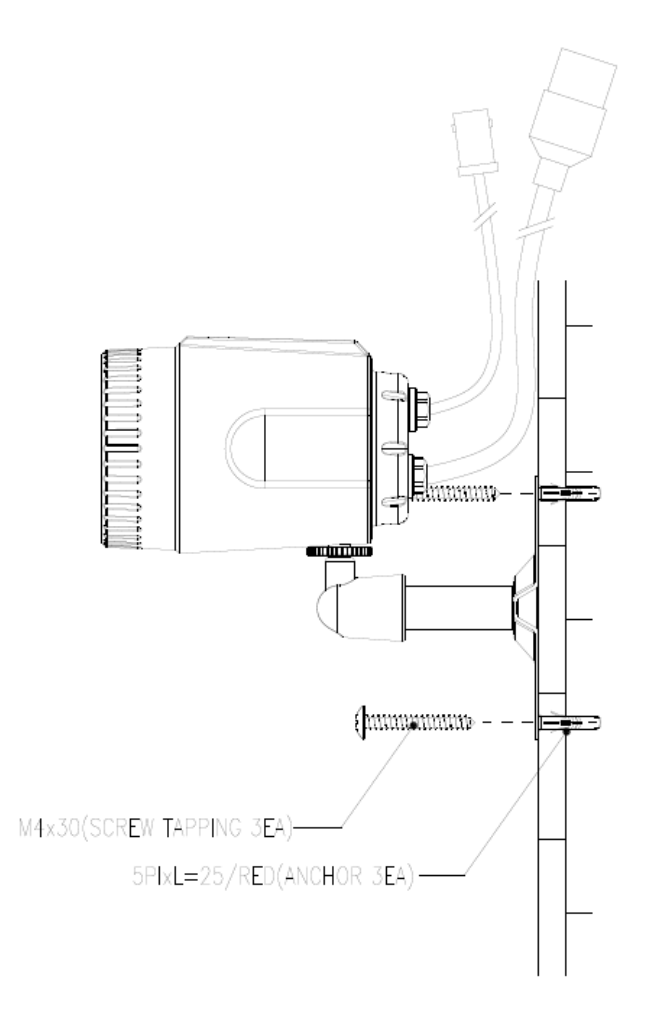

Рис.3.1.4. Монтаж видеокамеры LTV-ICDM\*-623L-F на потолок / стену

#### 3.2. Подключение видеокамеры

1. Подключите видеокамеру к локальной сети, используя сетевой кабель.

2. Видеокамера поддерживает питание только по стандарту PoE (IEEE 802.3af). Используйте соответствующее сетевое оборудование с поддержкой PoE (IEEE 802.3af) или отдельный инжектор.

## 4. Назначение IP-адреса и первичная настройка видеокамеры

Видеокамера LTV-ICDM\*-623L-F поддерживает большинство стандартных операционных систем и браузеров. Рекомендуется использовать браузер Internet Explorer и операционную систему Windows.

#### 4.1. Доступ к видеокамере из локальной сети

1. Запустите утилиту Admin Tool (поставляется в комплекте) для определения и/или изменения IP-адреса видеокамеры. По умолчанию видеокамера настроена на получение IP-адреса от DHCP-сервера. В программе Admin Tool вы можете выбрать нужный режим и при необходимости задать нужный статический IP-адрес и другие сетевые настройки.

|                          | -,                                 |                  |                |             |                        |                 |        |
|--------------------------|------------------------------------|------------------|----------------|-------------|------------------------|-----------------|--------|
| STEP                     | MAC Address                        | Туре             | IP Address     | HTTP Port   | Model                  | SW Ver.         |        |
| READY                    | 00:11:5F:0A:BE:D1                  | DHCP             | 91.217.207.133 | 80          | LTV-ICDV-823H-V3.3-12  | LTV01.2.1913.42 | 0.0    |
| READY                    | 00:11:5F:0A:BF:59                  | DHCP             | 91.217.207.147 | 80          | LTV-ICDV-723-V3.3-12   | LTV01.2.1913.42 | 0.0    |
| READY                    | 00:11:5F:0A:BD:CC                  | DHCP             | 91.217.207.174 | 80          | LTV-ICDM1-823H-V3.3-12 | LTV01.2.1913.42 | 0.0    |
| READY                    | 00:11:5F:0A:BD:2F                  | DHCP             | 91.217.207.168 | 80          | LTV-ICDM2-423          | LTV01.2.1913.42 | 0.0    |
| READY                    | 00:11:5F:0A:AC:31                  | STATIC           | 91.217.207.155 | 80          | LTV-ICDV-423           | LTV01.2.1913.42 | 0.0    |
| READY                    | 00:11:5F:0A:B8:81                  | DHCP             | 91.217.207.170 | 80          | LTV-ICDM1-723-V3.3-12  | LTV01.2.1913.42 | 0.0    |
|                          |                                    |                  |                |             |                        |                 |        |
| e [                      | 91 , 217 , 207 ,                   | <sup>168</sup> D | m<br>NS1: 91   | . 217 . 207 | 2                      | Search          | ۰<br>ا |
| Subnet Mask:             | 255 . 255 . 255 .                  | 0 D              | NS2: 0         | , 0 , 0     | 0                      |                 |        |
| Gateway:<br>Network Type | 91 . 217 . 207 .<br>DHCP<br>STATIC | 1                | <u> </u>       | Apply       |                        |                 |        |
|                          | DHCP                               |                  |                |             |                        | Close           |        |
|                          |                                    |                  |                |             |                        |                 |        |

#### Рис.4.1.1. Панель Admin Tool

**ВНИМАНИЕ:** Компьютер, на котором запущена утилита Admin Tool, и подключенные видеокамеры должны находиться в одном и том же сегменте сети (физической подсети.)

2. Нажмите клавишу «Search». В основном окне будет представлен список видеокамер, подключенных к данному сегменту сети. Выберите нужную видеокамеру.

3. Для того чтобы сменить динамический IP-адрес на статический, в подменю «Network Type» смените режим с «DHCP» на «STATIC».

4. Введите всю необходимую информацию (IP-адрес, маску подсети, адрес шлюза и DNS серверов).

5. Для применения параметров нажмите клавишу «Apply».

6. Для обновления информации нажмите клавишу «Search».

7. При двойном клике на выбранной камере произойдет автоматическое подключение к ней через WEB-браузер. Также вы можете вручную запустить WEB-браузер и ввести в адресной строке IP-адрес видеокамеры или ее hostname.

8. В диалоговом окне аутентификации введите имя пользователя и пароль. По умолчанию в видеокамере задан следующий пользователь с правами администратора:

Логин: ADMIN, Пароль: 1234

| редупреждение: Сервер требует передачи имени пользователя и<br>ароля через небезопасное соединение (будет выполнена обычн<br>роверка подлинности).<br>Пользователь<br>Пароль | Предупреждение: Сервер требует передачи имени пользователя и<br>пароля через небезопасное соединение (будет выполнена обычн<br>проверка подлинности).<br>Пользователь<br>Пароль | Для входа на<br>пользователя                | сервер 91.217.207.166 по адресу IP-CAM нужны имя<br>и пароль.                                                       |
|----------------------------------------------------------------------------------------------------|----------------------------------------------------------------------------------------------------|---------------------------------------------|----------------------------------------------------------------------------------------------------|
| Пароль                                                                                                    | Пароль                                                                                                    | Предупрежде<br>пароля через<br>проверка под | ние: Сервер требует передачи имени пользователя и<br>небезопасное соединение (будет выполнена обычная<br>линности). |
| Пароль                                                                                                    | Пароль                                                                                                    |                                             | Пользователь                                                                                                    |
|                                                                                                    |                                                                                                    |                                             | Пароль                                                                                                    |
| ———— Запомнить учетные данные                                                                                                    | Запомнить учетные данные                                                                                                    |                                             | Запомнить учетные данные                                                                                            |

Рис.4.1.2. Диалоговое окно аутентификации пользователя

9. При первом подключении для корректной работы видеокамеры потребуется установить элементы ActiveX. Проверьте настройки безопасности вашего браузера. Установка элементов ActiveX должна

#### быть разрешена.

10. Теперь в вашем браузере доступно видеоизображение и меню настройки видеокамеры.

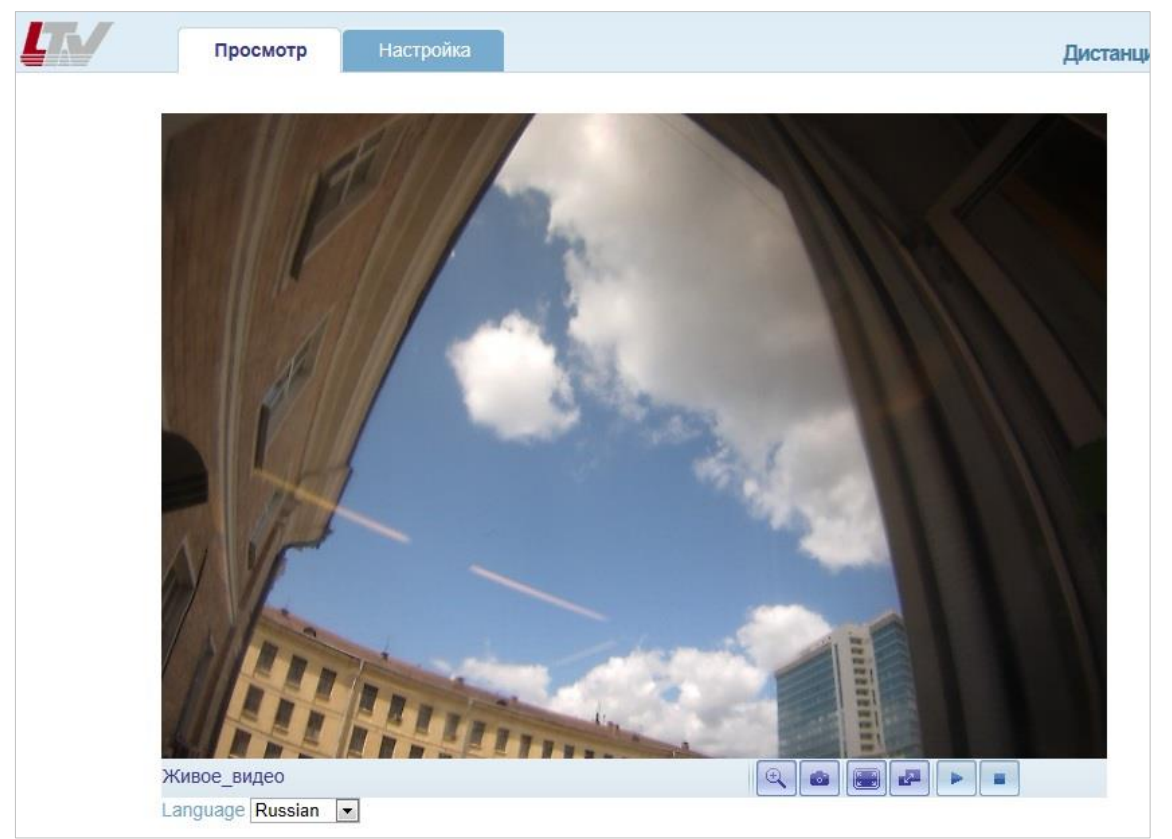

Рис.4.1.3. Режим просмотра видеоизображения

**ВНИМАНИЕ:** Настройки меню и расположение элементов в WEBбраузере могут незначительно отличаться от представленных на изображениях в данной инструкции.

#### 4.2. Доступ к видеокамере из сети Internet

После установки видеокамера доступна из локальной сети (LAN). Для получения доступа к видеокамере из сети Internet необходимо настроить ваш роутер / маршрутизатор / брандмауэр. Из соображений безопасности входящий трафик обычно настраивается на определенный порт. Пожалуйста, обратитесь к соответствующей документации на роутер / маршрутизатор / брандмауэр для получения дальнейших инструкций.

#### 4.3. Первоначальная настройка видеокамеры

При необходимости для удобства фокусировки объектива вы можете использовать переносной монитор и подключить к нему видеокамеру, используя BNC-разъем. Для того чтобы получить аналоговый сигнал от видеокамеры, необходимо зайти в меню «Настройка» → «Установка» и переключить пункт меню «Режим установки» в положение «ON».

|             | Просмотр           | Настройка       |   |
|-------------|--------------------|-----------------|---|
| • Установка | Установка          |                 |   |
| 🗉 Видео     | Анал               | оговое видео РА | - |
| Просмотр    |                    | NTSC            |   |
| • FTP       |                    | PAL<br>OFF      | - |
| События     |                    |                 |   |
| 🗉 Сеть      |                    |                 |   |
| • Система   | Перейти            |                 |   |
|             | <u>К настройке</u> | кодека видео    |   |
|             |                    |                 |   |

#### 4.4. Окно «Просмотр живого видео»

В окне «Просмотр» могут быть отображены не все клавиши, описанные ниже, если были произведены соответствующие настройки видеокамеры.

| Œ          | Цифровое увеличение                                                             |
|------------|---------------------------------------------------------------------------------|
|            | Скриншот текущего изображения                                                   |
|            | Развернуть изображение на полный экран                                          |
| <b>1</b> 2 | Переключение: Первый поток ⇔ Второй поток                                       |
|            | Воспроизведение. Нажатие этой клавиши запускает передачу видеопотока<br>вручную |
| -          | Стоп. Нажатие этой клавиши останавливает передачу видеопотока вручную           |

#### 4.5. Типы видеопотоков

#### **Motion JPEG**

Поток в Motion JPEG формируется из множественных изображений в формате JPEG. Данные изображения постоянно обновляются с необходимой скоростью для передачи движения в кадре.

Использование формата сжатия Motion JPEG приводит к получению видеопотока большого размера, но при этом обеспечивает высокое качество как всего видеоизображения, так и отдельных кадров.

#### H.264

Данный стандарт сжатия позволяет эффективно использовать полосу пропускания, что может обеспечить передачу потокового видео высокого качества с битрейтом менее 2 Мбит/с.

Стандарт H.264 содержит в себе широкий спектр различных средств кодирования для использования в различных приложениях и ситуациях. Видеокамера LTV-ICDM\*-623L-F позволяет пользоваться некоторыми из них.

Кроме того, использование кодека H.264 позволяет контролировать битрейт видеопотока, что в свою очередь позволяет контролировать общий объем трафика, передаваемого камерой. При использовании режима CBR (Constant Bit Rate) битрейт видеопотока ограничивается заданным значением, невзирая на качество передаваемого изображения. При использовании режима VBR (Variable Bit Rate) качество видеопотока остается постоянным, насколько это возможно, а битрейт изменяется в зависимости от условий сцены обзора.

#### RTP (Real-time Transport Protocol)

Данный протокол рассматривается как основной стандарт передачи потокового видео в IP-сетях в реальном времени, поддерживает unicast или multicast.

#### RTSP (Real Time Streaming Protocol)

Является прикладным протоколом, предназначенным для использования в системах с мультимедиа данными, и позволяющий клиенту удаленно управлять потоком данных с сервера, предоставляя возможность выполнения команд, например «Старт» или «Стоп». RTSP используется для начала unicast сессии.

#### **UDP** (User Datagram Protocol)

Является транспортным протоколом для передачи данных в IP сетях без установления соединения. В отличие от протокола Transmission Control Protocol (TCP), UDP не подтверждает доставку данных, не заботится о корректном порядке доставки и не делает повторов. Однако отсутствие соединения, дополнительного трафика и возможность широковещательных рассылок делают его удобным для применений, где малы потери, в медиа протоколах, в массовых рассылках локальной подсети и т.п.

#### Unicast

Unicast или односторонняя передача данных подразумевает собой передачу пакетов единственному адресату. Это значит, что видеопоток идет независимо для каждого из пользователей, и каждый из пользователей получает свой видеопоток. Плюсом данного способа является то, что потеря какого-либо потока повлияет только на одного пользователя. Однако при увеличении количества пользователей существенно увеличивается нагрузка на видеокамеру и пропускную способность сети.

#### Multicast (Возможна поддержка в следующей версии FW)

Multicast или групповая передача данных - специальная форма широковещания, при которой сетевой пакет одновременно направляется определённому подмножеству адресатов - не одному (unicast), и не всем (broadcast).

Технология Multicast предоставляет ряд существенных преимуществ по сравнению с традиционным подходом. Например, добавление новых пользователей не влечет за собой необходимость увеличения пропускной способности сети. Значительно сокращается нагрузка на посылающее устройство, которое больше не должно поддерживать множество двухсторонних соединений. Использование групповой адресации позволяет обеспечить доступ корпоративных пользователей к данным и сервисам, ранее недоступным, так как для их реализации с помощью обычной адресации потребовались бы значительные сетевые ресурсы.

#### 4.6. Выбор протокола и метода передачи данных

Принятие решения о выборе комбинации протокола и метода передачи данных зависит от ваших требований к просмотру видео потоков, а также свойств и топологии построения вашей сети. Соответствующие настройки можно произвести через WEB браузер видеокамеры.

#### **RTP+RTSP**

Данная комбинация (RTP + UDP и RTSP + TCP) является одной из лучших, при требовании получать видеопоток максимально в реальном времени, несмотря на то, что некоторые части изображения могут быть потеряны в результате проблем сети. Поддерживает как multicast, так и unicast.

**RTP/RTSP/Multicasting** (возможна поддержка в следующей версии FW) Данная комбинация обеспечивает наиболее эффективное использование пропускной способности сети, особенно при наличии большого количества удаленных клиентов.

#### **RTP/RTSP/Unicasting**

Данную комбинацию рекомендуется использовать при просмотре видеопотока по запросу пользователя, пока удаленный клиент не подключится и не запросит поток, видеокамера не выдает трафик в сеть. Однако при подключении к видеокамере каждого последующего удаленного клиента нагрузка на сеть будет возрастать. Видеокамера поддерживает одновременное подключение 10 unicast пользователей. Обратите внимание, что все multicast пользователи будут считаться 1 unicast пользователем.

#### **RTP/RTSP**

Метод вещания в режиме unicast по протоколу RTP поверх RTSP. Из преимуществ данного метода можно отметить относительно простую настройку брандмауэра.

#### RTP/RTSP/HTTP (Возможна поддержка в следующей версии FW)

Данный метод может быть использован для работы в сетях с межсетевыми экранами (брандмауэрами). Брандмауэры, как правило, сконфигурированы так, чтобы пропускать данные по протоколу HTTP. При использовании данного метода видеопоток по протоколу RTP упаковывается в HTTP.

## 5. Меню «Настройка»

Настройку видеокамеры серии LTV-ICDM\*-623L-F вы можете произвести из меню «Настройка», которое доступно в верхней левой части WEB-интерфейса видеокамеры. Доступ к настройкам видеокамеры имеют пользователи с правами доступа из группы Администратор.

#### Доступ к меню «Настройка» из WEB-браузера:

1. Запустите WEB-браузер и введите в адресной строке IP-адрес видеокамеры или ее hostname.

2. В диалоговом окне аутентификации введите имя пользователя и пароль. По умолчанию в видеокамере задан следующий пользователь с правами администратора:

#### Логин: ADMIN, Пароль: 1234

3. В WEB-интерфейсе видеокамеры нажмите клавишу «Настройка».

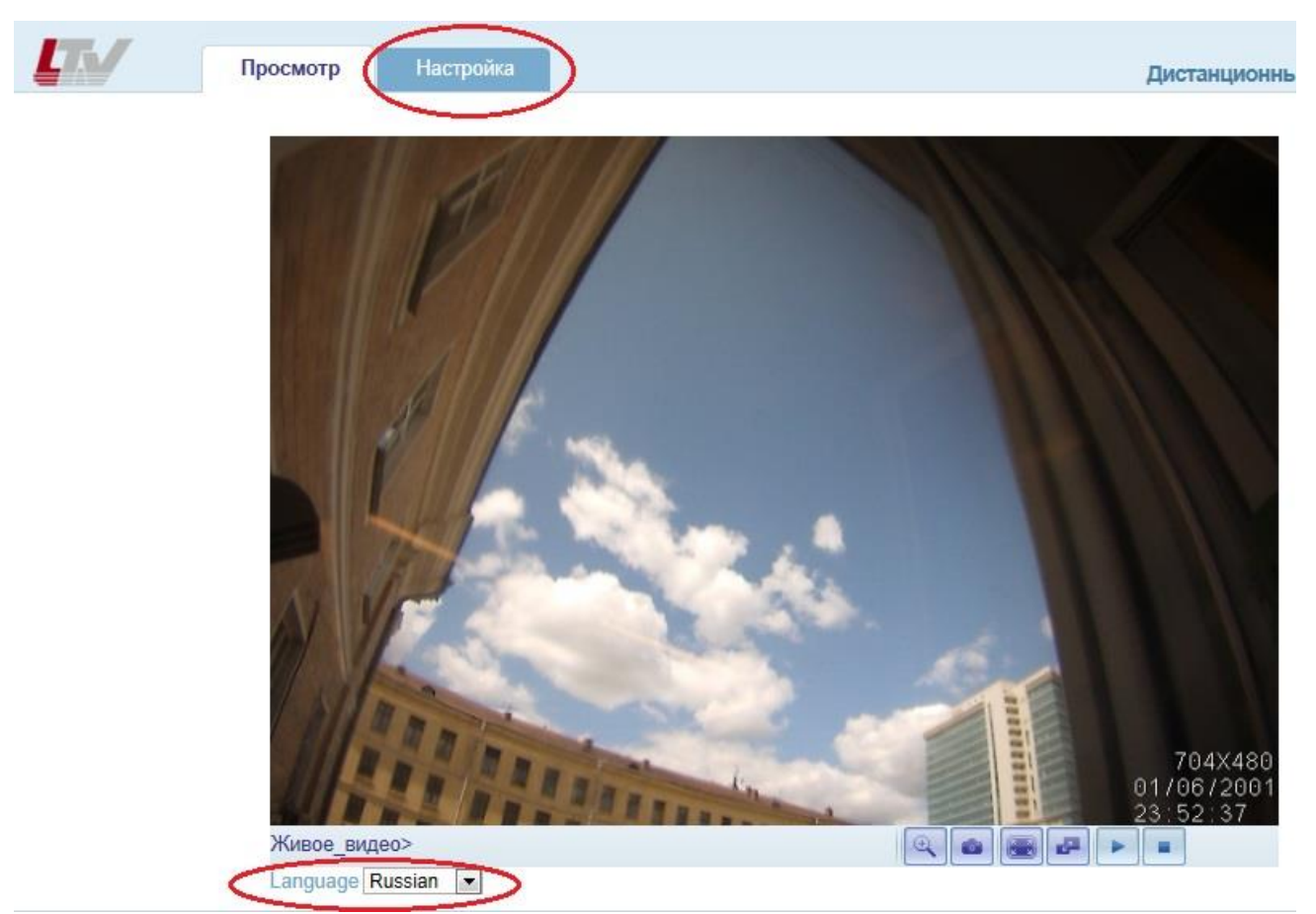

Рис.5.1. Меню «Настройка»

**ВНИМАНИЕ**: При необходимости переключите язык WEB-интерфейса видеокамеры в поле «Language».

## 6. Меню «Установка»

Следующее изображение показывает, какие настройки видеокамеры LTV-ICDM\*-623L-F доступны из меню «Установка».

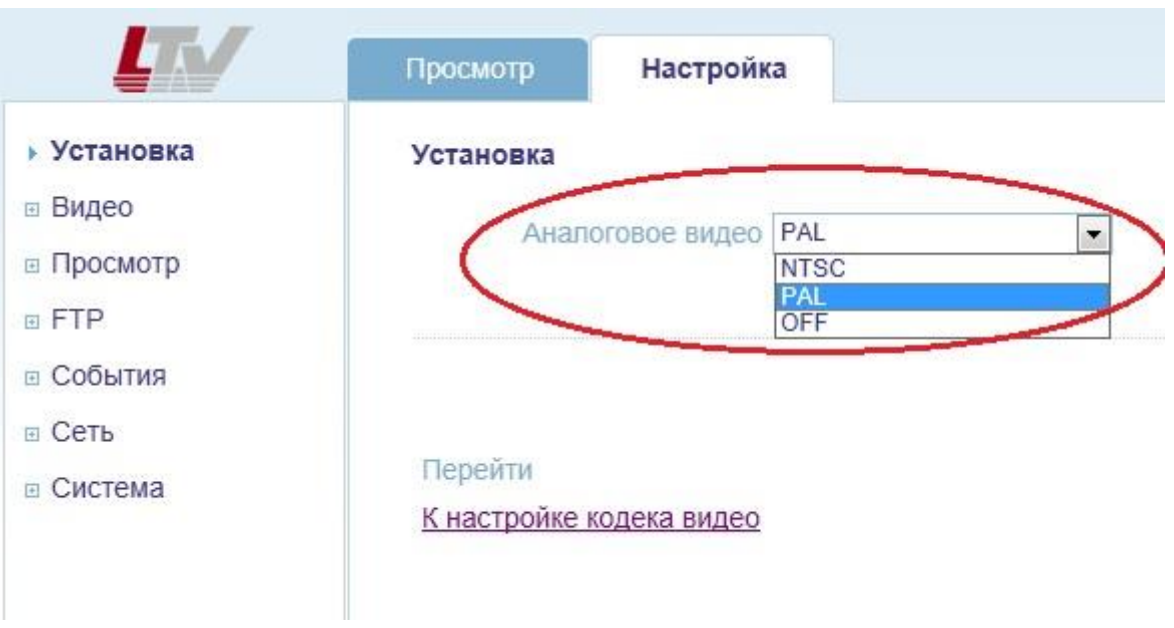

Рис.6.1. Меню «Установка»

Видеокамера серии LTV-ICDM\*-623L-F может формировать аналоговый видеосигнал или осуществлять передачу потокового видео с высоким разрешением по сети. Данное меню позволяет переключать режимы работы видеокамеры.

Аналоговое видео (Analog Video Format) Выберите требуемый стандарт PAL / NTSC.

Подключив видеокамеру к аналоговому монитору, вы можете легко настроить поле зрения видеокамеры. После завершения настройки переключите пункт меню «Аналоговое видео» в положение «OFF».

## 7. Меню «Видео»

#### 7.1. Кодек

Данное меню предназначено для настройки разрешения и качества видеоизображения, выбора кодека сжатия и контроля и управления потока данных с видеокамеры.

Следующее изображение показывает, какие настройки видеокамеры LTV-ICDM\*-623L-F доступны из меню «Кодек».

| LIN                                                                                                    | Просмотр Наст                                                                                         | ройка                                                              |                                                                  |                         |                                      | ļ                         |
|----------------------------------------------------------------------------------------------------|----------------------------------------------------------------------------------------------------|--------------------------------------------------------------------|------------------------------------------------------------------|-------------------------|--------------------------------------|---------------------------|
| 🗉 Установка                                                                                                    | Видео кодек                                                                                           |                                                                    |                                                                  |                         |                                      |                           |
| <ul> <li>Видео</li> <li>Кодек<br/>Камера</li> <li>Просмотр</li> <li>FTР</li> <li>События</li> <li>Сеть</li> </ul> | Поток<br>Кодек<br>Размер<br>Частота кадров<br>GOP Size<br>Контроль потока<br>Средний поток<br>Quality | 1-й<br>H.264<br>1920x1080<br>25<br>30 Frame:<br>VBR<br>10000<br>40 | 2-й<br>H.26<br>704:<br>25<br>s[1~60] 30<br>VBF<br>kbps 300<br>40 | 54<br><480<br>Fran<br>t | ■<br>■<br>nes[1~60]<br>■<br>kbps [51 | 2kbps~10000kbps]<br>~100] |
|                                                                                                    | Boost Quality<br>Boost FPS<br>Уменьшение<br>мерцания<br>Зеркальное<br>изображение                     | ON<br>25<br>50Hz<br>FLIP (H+V)                                     | × 25                                                             |                         | ×                                    |                           |

Рис.7.1. Меню «Кодек»

#### **Motion JPEG**

Поток в Motion JPEG формируется из множественных изображений в формате JPEG. Данные изображения постоянно обновляются с необходимой скоростью для передачи движения в кадре.

Использование формата сжатия Motion JPEG приводит к получению видеопотока большого размера, но при этом обеспечивает высокое качество, как всего видеоизображения, так и отдельных кадров.

Также можно отметить, что различные пользователи могут использовать различные настройки качества потока в формате Motion JPEG.

#### H.264

Данный стандарт сжатия позволяет эффективно использовать полосу пропускания, что может обеспечить передачу потокового видео высокого качества с битрейтом менее 2 Мбит/с.

Стандарт H.264 содержит в себе широкий спектр различных средств кодирования, для использования в различных приложениях и ситуациях. Видеокамера LTV-ICDM\*-623L-F позволяет пользоваться некоторыми из них.

Использование кодека H.264 также позволяет контролировать битрейт видеопотока, что, в свою очередь, позволяет контролировать общий объем трафика, передаваемого камерой. При использовании режима CBR (Constant Bit Rate) битрейт видеопотока ограничивается заданным значением, невзирая на качество передаваемого изображения. При использовании режима VBR (Variable Bit Rate) качество видеопотока остается постоянным, насколько это возможно, а битрейт изменяется в зависимости от условий сцены обзора.

Кодек (Codec)

H.264 или MJPEG.

#### **Размер** (Size)

Выберите требуемое разрешение видеопотока. Список режимов, которые поддерживает видеокамера, представлен в таблице.

#### Таблица доступных вариаций разрешений видеопотоков для видеокамер серии LTV-ICDM2-623L-F (Full HD)

| Первый<br>поток<br>(H.264) |          |         | Втор    | ой поток (ł | H.264 / MJP | EG)     |         |         |
|----------------------------|----------|---------|---------|-------------|-------------|---------|---------|---------|
| 1920x1080                  | 704x480  | 640x480 | 640x360 | 640x352     | 352x288     | 352x240 | 320x240 | -       |
| 1280x1024                  | 704x480  | 640x480 | 640x360 | 352x288     | 352x240     | 320x240 | -       | -       |
| 1024x768                   | 704x480  | 640x480 | 640x360 | 352x288     | 352x240     | 320x240 | -       | -       |
| 1280x720                   | 1280x720 | 704x576 | 704x480 | 640x480     | 640x360     | 352x288 | 352x240 | 320x240 |
| 704x576                    | 704x576  | 640x480 | 640x360 | 352x288     | -           | -       | -       | -       |
| 704x480                    | 704x480  | 640x480 | 640x360 | 352x240     | -           | -       | -       | -       |
| 640x480                    | 640x480  | 320x240 | -       | -           | -           | -       | -       | -       |
| 640x360                    | 640x360  | 320x240 | -       | -           | -           | -       | -       | -       |
| 352x288                    | 352x288  | -       | -       | -           | -           | -       | -       | -       |
| 352x240                    | 352x240  | -       | -       | -           | -           | -       | -       | -       |
| 320x240                    | 320x240  | -       | -       | -           | -           | -       | -       | -       |

\*Данные характеристики могут быть изменены без предварительного уведомления.

| Первый<br>поток<br>(MJPEG) |          |         |         | Второй пот | ток (Н.264) |         |         |         |
|----------------------------|----------|---------|---------|------------|-------------|---------|---------|---------|
| 1920x1080                  | 704x480  | 640x480 | 640x360 | 640x352    | 352x288     | 352x240 | 320x240 | -       |
| 1280x1024                  | 704x480  | 640x480 | 640x360 | 352x288    | 352x240     | 320x240 | -       | -       |
| 1024x768                   | 704x480  | 640x480 | 640x360 | 352x288    | 352x240     | 320x240 | -       | -       |
| 1280x720                   | 1280x720 | 704x576 | 704x480 | 640x480    | 640x360     | 352x288 | 352x240 | 320x240 |
| 704x576                    | 704x576  | 640x480 | 640x360 | 352x288    | -           | -       | -       | -       |
| 704x480                    | 704x480  | 640x480 | 640x360 | 352x240    | -           | -       | -       | -       |
| 640x480                    | 640x480  | 320x240 | -       | -          | -           | -       | -       | -       |
| 640x360                    | 640x360  | 320x240 | -       | -          | -           | -       | -       | -       |
| 352x288                    | 352x288  | -       | -       | -          | -           | -       | -       | -       |
| 352x240                    | 352x240  | -       | -       | -          | -           | -       | -       | -       |
| 320x240                    | 320x240  | -       | -       | -          | -           | -       | -       | -       |

\*Данные характеристики могут быть изменены без предварительного уведомления.

#### Частота кадров (Frame rate)

От 1 до 25 к/с.

#### Контроль потока (Bit-rate control)

#### **CBR/VBR**

При использовании режима CBR (Constant Bit Rate) битрейт видеопотока ограничивается заданным значением, невзирая на качество передаваемого изображения. При использовании режима VBR (Variable Bit Rate) качество видеопотока остается постоянным, насколько это возможно, а битрейт изменяется в зависимости от условий сцены обзора.

#### Средний поток (Average Bit-rate)

Может быть задан в пределах: 512Kbps...8Mbps Рекомендуемое значение, при разрешении 4CIF: 800Kbps...1Mbps Рекомендуемое значение, при разрешении 1.3 Мп (720p): 3Mbps...4Mbps Рекомендуемое значение, при разрешении 2 Мп(1080p): 6Mbps...8Mbps

#### **Мерцание** (Anti-Flicker mode)

60Hz: NTSC

50Hz: PAL. Используйте данный режим для устранения мерцания изображения.

При использовании видеокамеры в местах с флуоресцентным освещением установите данный пункт меню в положение «50Hz» для устранения мерцания изображения.

#### Рост качества (Boost Quality)

OFF: выключение режима.

ON: включение режима, становиться доступно меню Poct FPS (Boost FPS).

#### Poct FPS (Boost FPS)

Видеокамера, насколько это возможно, будет поддерживать выбранную частоту кадров, в том числе и в ущерб качеству изображения.

#### Перевернуть (Video Mirroring)

- 1. NONE: не переворачивать изображение;
- 2. HORIZONTAL: переворот изображения по горизонтали;
- 3. VERTICAL: переворот изображения по вертикали;
- 4. FLIP (H+V): одновременный переворот изображения по горизонтали и вертикали.

#### 7.2. Камера

Следующее изображение показывает, какие настройки видеокамеры LTV-ICDM\*-623L-F доступны из меню «Камера».

|           | Просмотр Настройка                                                                                                    | Дистанционный просм                                                                                                    |
|-----------|----------------------------------------------------------------------------------------------------|----------------------------------------------------------------------------------------------------|
| /становка |                                                                                                    |                                                                                                    |
| Видео     |                                                                                                    |                                                                                                    |
| Кодек     |                                                                                                    |                                                                                                    |
| Камера    |                                                                                                    |                                                                                                    |
| Тросмотр  |                                                                                                    |                                                                                                    |
| тр        |                                                                                                    |                                                                                                    |
| События   |                                                                                                    |                                                                                                    |
| Сеть      |                                                                                                    | State State State State                                                                                                    |
| Система   |                                                                                                    |                                                                                                    |
|           | A DINE STREET                                                                                                    | 1920x1930<br>02756/2501<br>03.29.51                                                                                                    |
|           | Управление экспозицией                                                                                                    | 19203: 3840<br>0275575001<br>03756 БЕ<br>Управление балансом белого                                                                                                    |
|           | Управление экспозицией<br>Режим экспозиции АUTO                                                                                                    | 19203/1930<br>02259/2001<br>03/29/2001<br>03/29/2001<br>03/29/2001<br>03/29/2001<br>03/29/2001                                                                                                    |
|           | Управление экспозицией<br>Режим экспозиции АUTO<br>Уровень АРУ 0 dB [0 ~ 36]<br>Скорость затвора 200 1/(знач.) [4 ~ 200]                                                                                                    | 195225530<br>0225575531<br>ОССЛЕДСТВО<br>Управление балансом белого<br>Режим ББ АЛТО ▼<br>Ручной режим ББ INDOOR (2800К) ▼                                                                                                    |
|           | Управление экспозицией<br>Режим экспозиции АUTO<br>Уровень АРУ 0 dB [0 ~ 36]<br>Скорость затвора 200 1/(знач.) [4 ~ 200<br>Медленный затвор OFF                                                                                                    | 152000000000000000000000000000000000000                                                                                                    |
|           | Управление экспозицией<br>Режим экспозиции АUTO<br>Уровень АРУ 0 dB [0 ~ 36]<br>Скорость затвора 200 1/(знач.) [4 ~ 200<br>Медленный затвор ОFF<br>Макс. АРУ LOW                                                                                                    | 19 202 : 500<br>02 : 50 7 55 1<br>Управление балансом белого<br>Режим ББ АЛТО<br>Ручной режим ББ INDOOR (2800К) ▼<br>0]<br>Свойства изображения<br>Резкость 8 [1 ~ 15, умолч.:8]                                                                                                    |
|           | Управление экспозицией<br>Режим экспозиции АUTO<br>Уровень АРУ 0 dB [0 ~ 36]<br>Скорость затвора 200 1/(знач.) [4 ~ 200<br>Медленный затвор ОFF<br>Макс. АРУ LOW<br>Компенс. засветки OFF                                                                                         | Управление балансом белого           Режим ББ         АИТО           Ручной режим ББ         INDOOR (2800К)           0]         Свойства изображения           Резкость         8           [1 ~ 15, умолч.:8]           Яркость         15                                                                                                    |
|           | Управление экспозицией<br>Режим экспозиции АUTO<br>Уровень АРУ 0 dB [0 ~ 36]<br>Скорость затвора 200 1/(знач.) [4 ~ 2000<br>Медленный затвор ОFF<br>Макс. АРУ LOW<br>Компенс. засветки OFF                                                                                        | Управление балансом белого           Режим ББ         АЛТО           Ручной режим ББ         INDOOR (2800К)           0]         Свойства изображения           Резкость         8           Яркость         15           10 ~ 30, умолч.:15]           Контрастность           15         10 ~ 30, умолч.:15]                                                                                                    |
|           | Управление экспозицией<br>Режим экспозиции АUTO<br>Уровень АРУ 0 dB [0 ~ 36]<br>Скорость затвора 200 1/(знач.) [4 ~ 200]<br>Медленный затвор ОFF<br>Макс. АРУ LOW<br>Компенс. засветки OFF                                                                                        | Управление балансом белого           Режим ББ         АUTO           Ручной режим ББ         INDOOR (2800К)           0]         Свойства изображения           Резкость         8           [1 ~ 15, умолч.:15]           Контрастность         15           [0 ~ 30, умолч.:15]           Цветность         15           [0 ~ 30, умолч.:15]                                                                                     |
|           | Управление экспозицией<br>Режим экспозиции АUTO<br>Уровень АРУ 0 dB [0 ~ 36]<br>Скорость затвора 200 1/(знач.) [4 ~ 200<br>Медленный затвор ОFF<br>Макс. АРУ LOW<br>Компенс. засветки OFF<br>Режим день/ночь АUTO 0 sec                                                           | Управление балансом белого           Режим ББ           Ручной режим ББ           Ручной режим ББ           INDOOR (2800K)           Свойства изображения           Рекость           8           11 ~ 15, умолч.:15]           Контрастность           15         [0 ~ 30, умолч.:15]           Цветность         15         [0 ~ 30, умолч.:15]                                                                                  |
|           | Управление экспозицией<br>Режим экспозиции АUTO<br>Уровень АРУ 0 dB [0 ~ 36]<br>Скорость затвора 200 1/(знач.) [4 ~ 200<br>Медленный затвор ОFF<br>Макс. АРУ LOW<br>Компенс. засветки OFF<br>Режим день/ночь AUTO © 0 sec<br>Уменьшение К настройке уменьшения                    | Управление балансом белого           Режим ББ           Ручной режим ББ           Ручной режим ББ           О           Свойства изображения           Резкость           Яркость           15           О           Увремонна           Цветность           15           10           Зеркальн. изображ. К настройке зеркального                                                                                                  |
|           | Управление экспозицией<br>Режим экспозиции АUTO<br>Уровень АРУ 0 dB [0 ~ 36]<br>Скорость затвора 200 1/(знач.) [4 ~ 200<br>Медленный затвор ОFF<br>Макс. АРУ LOW<br>Компенс. засветки OFF<br>Режим день/ночь АUTO 0 sec<br>Уменьшение К настройке уменьшения<br>мерцания мерцания | ОТРАНИЕ БАЛАНСОМ БЕЛОГО         Управление балансом белого         Режим ББ       МТО         Ручной режим ББ       Т         Ручной режим ББ       Т         О       Свойства изображения         Рекость       15       [0 ~ 30, умолч.:15]         Контрастность       15       [0 ~ 30, умолч.:15]         Цветность       15       [0 ~ 30, умолч.:15]         Зеркальн. изображ. К настройке зеркального         изображения |

Рис.7.2. Меню «Камера»

Данное меню предназначено для настройки различных параметров, влияющих на качество видеоизображения, таких как управление экспозицией и балансом белого, корректировка яркости, цветности и контрастности.

#### УПРАВЛЕНИЕ ЭКСПОЗИЦИЕЙ

Режим экспозиции (Enable Auto Exposure)

Для выбора доступно три пункта: AUTO и MANUAL.

 Режим AUTO рекомендуется использовать в большинстве случаев В данном режиме происходит полностью автоматическое управление экспозицией. Не доступны для настройки такие пункты меню, как Уровень АРУ и Скорость затвора.  При включении режима MANUAL пользователь может вручную управлять экспозицией видеокамеры. Становится доступна ручная установка таких параметров как Скорость затвора и Уровень АРУ. Не доступны для настройки такие пункты меню, как Медленный затвор, Макс. АРУ, Автодиафрагма и Компенс. засветки.

#### Уровень АРУ (AGC Gain)

Данный пункт позволяет вручную регулировать коэффициент усиления сигнала в диапазоне от 0 до 36dB. Доступ к данному пункту меню возможет после переключения Режима экспозиции в положение MANUAL.

#### Скорость затвора (e-Shutter Speed)

Данный пункт позволяет вручную регулировать скорость электронного затвора в диапазоне от 1/4 до 1/2000. Доступ к данному пункту меню возможет после переключения Режима экспозиции в положение MANUAL.

#### Медленный затвор (Slow shutter mode)

Включите данный режим для повышения чувствительности видеокамеры в условиях низкой освещенности. При включении данной функции чувствительность видеокамеры повышается, за счет накопления кадров, а частота кадров, соответственно, снижается.

#### Makc. APY (Max AGC Gain)

Доступно два режима: LOW и HIGH. При включении режима HIGH максимальный уровень усиления составляет порядка 30dB, что повышает чувствительность видеокамеры в условиях низкой освещенности. Следует помнить, что с повышением уровня АРУ возрастает количество шумов изображения.

#### Компенсация засветки (BLC Control)

Данная функция позволяет камере компенсировать заднюю засветку изображения. Оценка яркости происходит по центральной нижней части изображения.

#### УПРАВЛЕНИЕ РЕЖИМОМ «ДЕНЬ/НОЧЬ»

#### **Режим «день/ночь»** (Day & Night Mode)

LTV-ICDM\*-623L-F – это день/ночь видеокамера с механическим ИК фильтром, что позволяет получить изображение с правильной цветопередачей днем и повысить чувствительность видеокамеры ночью.

- AUTO. В данном режиме функция день/ночь работает в автоматическом режиме в зависимости от уровня освещённости наблюдения. При падении освещённости сцены видеокамера переходит в черно-белый режим. Для того чтобы исключить ложные переключения между режимами день/ночь, пользователь может задать время задержки на переключение в диапазоне от 0 до 60 секунд.
- **DAY**. Вне зависимости от освещенности сцены видеокамера будет работать в цветном режиме.
- **NIGHT**. Вне зависимости от освещенности сцены видеокамера будет работать в черно-белом режиме.

#### УПРАВЛЕНИЕ БАЛАНСОМ БЕЛОГО ЦВЕТА

#### **Режим ББ** (WB Mode)

Настройка баланса белого цвета используется для получения изображения с корректной цветопередачей, компенсируя источники света с различной цветовой температурой.

Доступны следующие режимы работы:

- **AUTO.** Видеокамера автоматически настраивает баланс белого цвета в зависимости от освещенности сцены.
- **MANUAL.** Позволяет пользователю выбрать предустановленный баланс белого цвета из следующего списка:
  - ✓ INDOOR. Цветовая температура 2800°К;
  - ✓ **OUTDOOR**. Цветовая температура 6500°К;
  - ✓ FLUORESCENT. Цветовая температура 4000°К.

#### НАСТРОЙКА ИЗОБРАЖЕНИЯ

#### Свойства Изображения (Image Property Control)

Данная функция позволяет настраивать такие свойства изображения как Резкость, Яркость, Контрастность, Цветность, Оттенок.

- Резкость (Sharpness). По умолчанию: 8, Диапазон: 1...15.
- Яркость (Brightness). По умолчанию: 15, Диапазон: 0...30.
- Контрастность (Contrast). По умолчанию: 15, Диапазон: 0...30.
- Цветность (Color). По умолчанию: 15, Диапазон: 0...30.
- Оттенок (Hue). По умолчанию: 15, Диапазон: 0...3.0.

## 8. Меню «Просмотр»

Следующее изображение показывает, какие настройки видеокамеры LTV-ICDM\*-623L-F доступны из меню «Просмотр».

|                                                                             | Просмотр                                      | lастройка                      |                        |                    |
|-----------------------------------------------------------------------------|-----------------------------------------------|--------------------------------|------------------------|--------------------|
| <ul> <li>Установка</li> <li>Видео</li> <li>Просмотр</li> <li>FTP</li> </ul> | Настройка просм<br>Протокол поте<br>Буферизац | отра<br>DKa RTP Unica<br>ция 0 | st (UDP)<br>х 1/30 сек | [0~90: 0 ~ 3 сек.] |
| <ul> <li>События</li> <li>Сеть</li> </ul>                                   | Отображение на :                              | экране                         |                        |                    |
| 🗉 Система                                                                   | Да                                            | ata ON                         |                        | •                  |
|                                                                             | Разрешен                                      | ие ОN                          |                        | -                  |
|                                                                             | Собы                                          | ON RNT                         |                        | •                  |

Рис.8.1. Меню «Просмотр»

Видеокамера LTV-ICDM\*-623L-F поддерживает одновременное подключение до 10 пользователей в режиме unicast. При использовании режима multicast видеокамера поддерживает неограниченное количество пользователей. Если ваша сеть поддерживает режим multicast, то для снижения нагрузки на сеть рекомендуется использовать данный режим.

#### 8.1. Настройка протокола передачи видеопотока

Настройка просмотра (Viewer Setup)

Протокол потока (LiveView Protocol) Поддерживаются следующие протоколы передачи: RTP Unicast (UDP) / RTP Multicast (UDP) / RTP over RTSP (TCP)

**Буферизация** (Buffering Time(frame based) В диапазоне: (0...90) x 1/30 сек. (0...3 сек.)

#### 8.2. Отображение на информации в режиме просмотра

Отображение на экране (Viewer OSD Setup)

#### Дата (Date)

ON: Отображать в режиме просмотра текущую дату и время. OFF: Не отображать.

#### **Разрешение** (Resolution)

ON: Отображать в режиме просмотра разрешение текущего видеопотока. OFF: Не отображать.

#### События (Event State)

ON: Отображать в режиме просмотра тревожные события. OFF: Не отображать.

## 9. Меню «FTP»

**ВНИМАНИЕ**: Поддержка меню FTP ожидается в следующей версии FW видеокамеры LTV-ICDM\*-623L-F.

#### 9.1. Меню «FTP» > «Настройка»

Следующее изображение показывает, какие настройки видеокамеры LTV-ICDM\*-623L-F доступны из меню «FTP» > «Настройка».

|                                            | Просмотр Наст                                                                                                    | ройка                                                     |                                     |
|--------------------------------------------|----------------------------------------------------------------------------------------------------|-----------------------------------------------------------|-------------------------------------|
| Установка                                  | Настройки работы с                                                                                                    | FTP                                                       |                                     |
| Видео<br>Просмотр                          | FTР сервер                                                                                                    | Disable                                                   | для загрузки изображений            |
| <ul> <li>FTP</li> <li>Настройка</li> </ul> | Настройки клиента                                                                                                    |                                                           |                                     |
| События                                    | IP сервера                                                                                                    | 0.0.0.0                                                   |                                     |
| Периодичность                              | Порт                                                                                                    | 21                                                        | [умолч.:21, 1025~65535]             |
| События                                    | Имя пользователя                                                                                                    |                                                           |                                     |
| Сеть                                       | Пароль                                                                                                    |                                                           |                                     |
| Система                                    | Send mode                                                                                                    | Active                                                    |                                     |
|                                            | Перейти<br><u>К настройке кодека ви</u><br><note><br/>When First stream is "1920x<br/>without MJPEG at any stream</note> | идео<br>1080" and Second strea<br>ms, 30 FPS is not guara | im is more than "640x352"<br>nteed. |

#### Настройки работы с FTP (Server Configuration)

Данное меню позволяет настроить работу видеокамеры с удаленным FTP-сервером. LTV-ICDM\*-623L-F может загружать скриншоты изображения на удаленный FTP-сервер.

Для того чтобы загружать изображения на FTP-сервер требуется выполнить следующие условия:

1. Если разрешение основного потока 1920х1080, а разрешение второго потока больше, чем 640х352, при этом оба потока в H.264, то не гарантируется передача видео со скоростью 25 к/с.

2. Для передачи видео со скоростью 25 к/с установите кодек MJPEG на один из потоков или уменьшите разрешение от значений, указанных выше.

**FTP сервер** (FTP Server)

- Enable. Включить функцию загрузки скриншотов изображений на удаленный FTP-сервер.
- **Disable.** Выключить функцию загрузки скриншотов изображений на удаленный FTP-сервер.

#### Настройки клиента (Client Configuration)

В данном меню необходимо ввести данные удаленного FTP-сервера:

- IP сервера (Server IP). Введите IP-адрес FTP-сервера.
- Порт (Port). Введите порт FTP сервера. По умолчанию установлен порт 21. Доступен диапазон: 1025...65535.
- **Имя пользователя** (User name). Введите имя пользователя, для доступа к удаленному FTP-серверу.
- Пароль (Password). Введите пароль, для доступа к удаленному FTP-серверу.

#### 9.2. Меню «FTP» > «События»

Следующее изображение показывает, какие настройки видеокамеры LTV-ICDM\*-623L-F доступны из меню «FTP» > «События».

|                                                                             | Просмотр                                     | Настройка                                                                       |               |
|-----------------------------------------------------------------------------|----------------------------------------------|---------------------------------------------------------------------------------|---------------|
| <ul> <li>Установка</li> <li>Видео</li> <li>Просмотр</li> <li>FTP</li> </ul> | Пересылка со<br>Пересылка н                  | бытий на FTP<br>на FTP  Paзрешено<br>Запрещено                                  |               |
| Настройка<br>• События<br>Периодичность<br>• События<br>• Сеть              | Префикс<br>Пересылкан<br>при акт<br>Период р | Папка event<br>файла<br>на FTP I детекторе движени<br>чавном<br>чаботы © Всегда | ex)_alm_<br>я |
| система                                                                     | 5.5.5 C 49.00 C 5.6                          | © По расписанию 00 - 00 - 00 - 00 - 00 - 00 - 00 - 00                           | 00 💌          |

Рис.9.2. Меню «FTP» > «События»

#### Пересылка событий на FTP (Event FTP Sending)

Данное меню позволяет настроить работу видеокамеры с удаленным FTP-сервером. LTV-ICDM\*-623L-F может загружать скриншоты изображения на удаленный FTP-сервер.

Для того чтобы загружать изображения на FTP-сервер требуется выполнить следующие условия:

- 1. Если разрешение основного потока 1920x1080, а разрешение второго потока больше чем 640x352, при этом оба потока в H.264, то не гарантируется передача видео со скоростью 25 к/с.
- 2. Для передачи видео со скоростью 25 к/с установите кодек MJPEG на один из потоков или уменьшите разрешение от значений, указанных выше.

#### Пересылка на FTP (FTP Sending)

 Разрешено (Enable) Включить функцию загрузки скриншотов изображений при активизации тревожного события на удаленный FTP-сервер. • Запрещено (Disable). Выключить функцию загрузки скриншотов изображений при активизации тревожного события на удаленный FTP-сервер.

#### Папка (Directory)

Выберите имя папки на FTP-сервере, в которую будут загружаться скриншоты изображения при активизации тревожного события.

#### Префикс файла (File Prefix)

Выберите префикс имени файла скриншота изображения. Например, если выбрать префикс файла «Alarm», скриншоты изображения будут сохраняться с именем «Alarm\_текущая дата\_текущее время.jpg».

#### Пересылка на FTP при (FTP Send Mapping)

Данный пункт определяет, при каких событиях следует загружать скриншот на FTP-сервер:

• Детектор движения (Motion). Загружать скриншот при активизации встроенного детектора движения видеокамеры.

#### Период работы (Effective Period)

Данная функция определяет период времени, в который видеокамера должна загружать скриншоты изображения на FTP сервер:

- Всегда (Always). Всегда загружать скриншоты изображения при активизации детектора движения (в зависимости от настройки).
- По расписанию (Schedule). Данный режим позволяет выбрать временной промежуток из выпадающего списка. Загрузка скриншотов на FTP-сервер будет производиться только в указанный промежуток времени.

#### 9.3. Меню «FTP» > «Периодичность»

Следующее изображение показывает, какие настройки видеокамеры LTV-ICDM\*-623L-F доступны из меню «FTP» > «Периодичность».

|                                                                             | Просмотр                       | Настройка                                                           |
|-----------------------------------------------------------------------------|--------------------------------|---------------------------------------------------------------------|
| <ul> <li>Установка</li> <li>Видео</li> <li>Просмотр</li> <li>FTP</li> </ul> | <b>Периодичес</b><br>Пересылка | кая пересылка на FTP<br>а на FTP  Разрешено Запрещено               |
| Настройка<br>События<br>• Периодичность<br>• События                        | Префик                         | Папка periodical<br>с файла ex)_per_<br>нтервал 10 sec 💌            |
| <ul> <li>Сеть</li> <li>Система</li> </ul>                                   | Период                         | работы  Всегда По расписанию 00  00  00  00  00  00  00  00  00  00 |

Рис.9.3. Меню «FTP» > «Периодичность»

#### Периодическая пересылка на FTP (Periodical FTP Sending)

Данное меню позволяет настроить работу видеокамеры с удаленным FTP-сервером. LTV-ICDM\*-623L-F может загружать скриншоты изображения на удаленный FTP-сервер.

Для того чтобы загружать изображения на FTP-сервер требуется выполнить следующие условия:

- 1. Если разрешение основного потока 1920x1080, а разрешение второго потока больше чем 640x352, при этом оба потока в H.264, то не гарантируется передача видео со скоростью 25 к/с.
- 2. Для передачи видео со скоростью 25 к/с установите кодек MJPEG на один из потоков или уменьшите разрешение от значений указанных выше.

#### Пересылка на FTP (FTP sending)

- Разрешено (Enable). Включить функцию загрузки скриншотов изображений с определенным интервалом времени на удаленный FTP-сервер.
- Запрещено (Disable). Выключить функцию загрузки скриншотов изображений с определенным интервалом времени на удаленный FTP-сервер.

#### Папка (Directory)

Выберите имя папки на FTP-сервере, в которую будут загружаться скриншоты изображения с заданной периодичностью.

#### Префикс файла (File Prefix)

Выберите префикс имени файла скриншота изображения. Например, если выбрать префикс файла «Period», скриншоты изображения будут сохраняться с именем «Period\_текущая дата\_текущее время.jpg».

#### Интервал (Interval)

Данный пункт определяет, с каким интервалом загружать скриншоты изображения в выбранную папку на FTP-сервере. Доступен диапазон от 10 секунд до 1 часа.

#### Период работы (Effective Period)

Данная функция определяет период времени, в который видеокамера должна загружать скриншоты изображения на FTP сервер:

- Всегда (Always). Всегда загружать скриншоты изображения с выбранным интервалом времени.
- По расписанию (Schedule). Данный режим позволяет выбрать временной промежуток из выпадающего списка. Загрузка скриншотов будет производиться только в указанный промежуток времени.

## 10. Меню «События»

#### 10.1. Меню «События» > «Движение»

Следующее изображение показывает, какие настройки видеокамеры LTV-ICDM\*-623L-F доступны из меню «События» > «Движение».

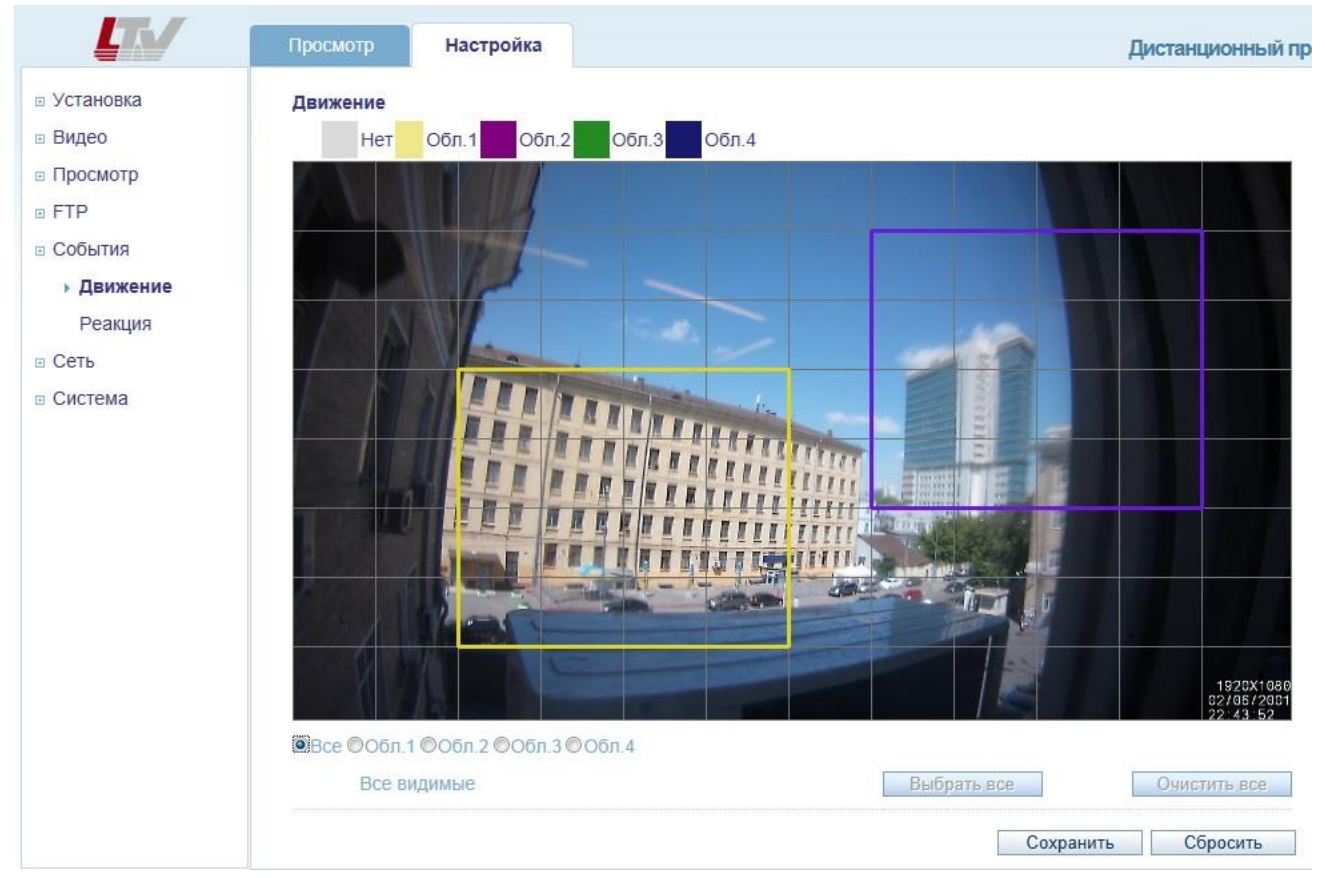

Рис.10.1. Меню «События» > «Движение»

#### Детектор движения (Motion Detection)

Детектор движения позволяет генерировать тревожный сигнал при обнаружении движения в заданной области кадра. Всего может быть запрограммировано четыре независимых области детекции.

#### Настройка детектора движения:

- 1. Выберите меню «События» > «Движение».
- 2. Выберите Область 1...Область 4.
- 3. С помощью мыши задайте размер выбранной области детекции.
- 4. Клавиши «Выбрать все» и «Очистить все» позволяют сразу выбрать / очистить всю выбранную область детекции.
- 5. Задайте чувствительность детектора в выбранной области. Доступен

диапазон 1...10.

6. Для сохранения выбранных параметров нажмите клавишу «Сохранить».

**ВНИМАНИЕ:** Функция детектора движения может снизить общую производительность видеокамеры.

#### 10.2. Меню «События» > «Реакция»

Следующее изображение показывает, какие настройки видеокамеры LTV-ICDM\*-623L-F доступны из меню «События» > «Реакция».

|             | Просмотр Настройка | Дистанционный п    |
|-------------|--------------------|--------------------|
| 🗉 Установка | Реакция на события |                    |
| ⊡ Видео     | Датчик             | E-mail             |
| Просмотр    | Движение           |                    |
| События     |                    | Сохранить Сбросить |
| Движение    | Парейти            |                    |
| Реакция     | К настройке e-mail |                    |
| 🗉 Сеть      | Движение           |                    |
| система     |                    |                    |

Рис.10.2. Меню «События» > «Реакция»

#### Реакция на события (Event Mapping)

Данное меню позволяет настроить реакцию видеокамеры на некоторые тревожные события.

При активизации встроенного детектора движения видеокамера, в зависимости от настроек, может послать сообщение на e-mail.

## 11. Меню «Сеть»

#### 11.1. Меню «Сеть» > «Настройка IP»

Данное меню позволяет конфигурировать IP-адрес видеокамеры. Следующее изображение показывает, какие настройки видеокамеры LTV-ICDM\*-623L-F доступны из меню «Сеть» > «Настройка IP».

|                                          | Просмотр Н                                                   | астройка                                |             |
|------------------------------------------|--------------------------------------------------------------|-----------------------------------------|-------------|
| 🗉 Установка                              | ІР адрес                                                     |                                         |             |
| <ul><li>видео</li><li>Просмотр</li></ul> | <ul> <li>Получить IP адр</li> <li>Использовать с.</li> </ul> | ес с сервера DHCP<br>педующий IP адрес: |             |
|                                          | IP адр                                                       | ec 91.217.207.236                       | Проверка до |
| События                                  | Маска подсе                                                  | 255.255.255.0                           |             |
| • Сеть                                   | Шл                                                           | 192.168.10.1                            |             |
| Настройка IP                             | 1 DNS ceps                                                   | ep 91.217.207.2                         |             |
| Сервисные порты                          | 2 DNS ceps                                                   | ер                                      | C           |
| RTP                                      |                                                              |                                         |             |
| E-mail                                   |                                                              |                                         |             |
| • Система                                |                                                              |                                         |             |

Рис.11.1. Меню «Сеть» > «Настройка IP»

**Получить IP-адрес с сервера DHCP** (Get IP address from DHCP server) При включении данного режима видеокамера будет получать IP-адрес автоматически от DHCP-сервера сети. В данном случае остальные настройки меню становятся недоступными.

Использовать следующий IP- адрес (Use the following IP address)

При включении данного режима вы можете произвести такие сетевые настройки видеокамеры как: IP-адрес, Маска подсети, Шлюз, DNS-сервер вручную.

```
IP-адрес (IP Address)
Введите статический IP-адрес видеокамеры.
```

#### Маска подсети (Subnet Mask)

Введите маску подсети.

## Шлюз (Default Gateway)

Введите шлюз по умолчанию.

#### **1 DNS сервер** (1<sup>st</sup> DNS)

Введите адрес DNS (Domain Name Service) сервера.

#### **2 DNS сервер** (2<sup>st</sup> DNS)

При необходимости введите адрес 2-го DNS (Domain Name Service) сервера.

#### Как задать ІР-адрес:

По умолчанию видеокамера настроена на получение IP-адреса от DHCPсервера, режим UPnP включен. Для удобства настройки IP-адреса воспользуйтесь утилитой Admin Tool, которая находится на CD-диске. За более подробной информацией обратитесь к пункту **4.1. Доступ к видеокамере из локальной сети** данной инструкции.

| dmin Tool V3.52           | >                                     |                  |                |             |                        |                 |     |
|---------------------------|---------------------------------------|------------------|----------------|-------------|------------------------|-----------------|-----|
|                           |                                       |                  |                |             |                        |                 |     |
| STEP                      | MAC Address                           | Type             | IP Address     | HTTP Port   | Model                  | SW Ver.         |     |
| READY                     | 00:11:5F:0A:BE:D1                     | DHCP             | 91.217.207.133 | 80          | LTV-ICDV-823H-V3.3-12  | LTV01.2.1913.42 | 0.0 |
| READY                     | 00:11:5F:0A:BF:59                     | DHCP             | 91.217.207.147 | 80          | LTV-ICDV-723-V3.3-12   | LTV01.2.1913.42 | 0.0 |
| READY                     | 00:11:5F:0A:BD:CC                     | DHCP             | 91.217.207.174 | 80          | LTV-ICDM1-823H-V3.3-12 | LTV01.2.1913.42 | 0.0 |
| READY                     | 00:11:5F:0A:BD:2F                     | DHCP             | 91.217.207.168 | 80          | LTV-ICDM2-423          | LTV01.2.1913.42 | 0.0 |
| READY                     | 00:11:5F:0A:AC:31                     | STATIC           | 91.217.207.155 | 80          | LTV-ICDV-423           | LTV01.2.1913.42 | 0.0 |
| READY                     | 00:11:5F:0A:B8:81                     | DHCP             | 91.217.207.170 | 80          | LTV-ICDM1-723-V3.3-12  | LTV01.2.1913.42 | 0.0 |
|                           |                                       |                  |                |             |                        |                 |     |
| •                         |                                       |                  | ш              |             |                        |                 | •   |
| IP Address:  Subnet Mask: | 91 . 217 . 207 .<br>255 . 255 . 255 . | <sup>168</sup> D | NS1: 91        | . 217 . 207 | . 2                    | Search          | ı – |
| Gateway:                  | 91 . 217 . 207 .                      | 1                |                | a1-         | 1                      |                 |     |
| Network Type              |                                       |                  | <u> </u>       | Арріу       |                        |                 |     |
|                           | HCP                                   |                  |                |             |                        | Close           |     |
|                           |                                       | *****            |                |             |                        | <u>.</u>        |     |
|                           |                                       |                  |                | III         |                        |                 |     |

Рис.11.2. Панель Admin Tool

#### 11.2. Меню «Сеть» > «Сервисные порты»

Следующее изображение показывает, какие настройки видеокамеры LTV-ICDM\*-623L-F доступны из меню «Сеть» > «Сервисные порты».

|                 | Просмотр На     | астройка |                       |
|-----------------|-----------------|----------|-----------------------|
| Установка       | Сервисные порты |          |                       |
| видео           | HTTP no         | рт 80    | [умолч.:80, 1~65535]  |
| Просмотр<br>БТР | RTSP no         | рт 554   | [умолч.:554, 1~65535] |
| События         |                 |          |                       |
| 🗉 Сеть          |                 |          |                       |
| Настройка ІР    |                 |          |                       |
| ▶ Сервисные     |                 |          |                       |
| порты           |                 |          |                       |
| RTP             |                 |          |                       |
| E-mail          |                 |          |                       |
| 🗉 Система       |                 |          |                       |

Сервисные порты (Service Port)

#### **HTTP порт** (HTTP port)

По умолчанию НТТР порт установлен в значение 80. Доступен диапазон 1...65535.

#### RTSP порт (RTSP port)

Протокол RTSP позволяет удаленному пользователю получить видеопоток в формате H.264. Введите значение RTSP-порта, которое вы хотите использовать. По умолчанию RTSP-порт установлен в значение 554. Доступен диапазон 1...65535.

**ВНИМАНИЕ**: Если после изменения значений портов по умолчанию вы забыли введенные значения, воспользуйтесь утилитой Admin Tool.

#### 11.3. Меню «Сеть» > «RTP»

Следующее изображение показывает, какие настройки видеокамеры LTV-ICDM\*-623L-F доступны из меню «Сеть» > «RTP».

|                                             | Просмотр Наст                           | гройка         |                                           |
|---------------------------------------------|-----------------------------------------|----------------|-------------------------------------------|
| Установка                                   | Диапазон портов RT                      | P              |                                           |
| <ul> <li>Видео</li> <li>Просмотр</li> </ul> | Начальное значение<br>Конечное значение | 50000<br>60000 | [1024~65524]<br>[1035~65535]              |
| <ul> <li>События</li> <li>Сеть</li> </ul>   | Настройка мультика                      | стинга         |                                           |
| Настройка IP                                | IP первого потока                       | 239.10.186.40  | [пусто: автоматический IP адрес класса D] |
| Сервисные порты                             | Порт видео                              | 0              | [0, 1024~65534: только чётные значения]   |
| ▶ RTP                                       | Порт аудио                              | 0              | [0, 1024~65534: только чётные значения]   |
| E-mail                                      | TTL                                     | 5              | [1~255]                                   |
| система                                     |                                         |                |                                           |
|                                             | IP второго потока                       | 224.10.186.40  | [пусто: автоматический IP адрес класса D] |
|                                             | Порт видео                              | 0              | [0, 1024~65534: только чётные значения]   |
|                                             | Порт аудио                              | 0              | [0, 1024~65534: только чётные значения]   |
|                                             | TTL                                     | 5              | [1~255]                                   |

Рис.11.4. Меню «Сеть» > «RTP»

Меню RTP позволяет настроить диапазон портов, IP-адреса и «время жизни» (TTL).

#### 11.4. Меню «Сеть» > «E-mail»

Следующее изображение показывает, какие настройки видеокамеры LTV-ICDM\*-623L-F доступны из меню «Сеть» > «E-mail».

| LIN             | Просмотр       | Настройка   |      |
|-----------------|----------------|-------------|------|
| Установка       | Настройка Е-та | il          |      |
|                 | VRATOMO        | ON ON       | -    |
| Просмотр        | Периодичн      | IOCTE 5 Min |      |
|                 |                |             | 1000 |
| ⊡ События       |                |             |      |
| в Сеть          | Ce             | рвер        |      |
| Настройка ІР    |                | 25          |      |
| Сервисные порты |                |             |      |
| RTP             | Безопасн       | OFF         |      |
| E-mail          |                |             |      |
| Система         | Пользова       | тель        |      |
|                 | Па             | роль        |      |
|                 | Отправи        | тель        |      |

Рис.11.5. Меню «Сеть» > «E-mail»

Введите host name или адрес вашего почтового сервера для того, чтобы видеокамера могла отправлять на него сообщения по e-mail. Отправка сообщений возможна по следующим событиям: реакция на тревожное событие (активизация тревожного входа или детектора движения) или авторизация пользователя.

## 12. Меню «Система»

#### 12.1. Меню «Система» > «Пользователи»

Следующее изображение показывает, какие настройки видеокамеры LTV-ICDM\*-623L-F доступны из меню «Система» > «Пользователи».

| LIN          | Просмотр На        | стройка   |       |    |        | Диста    | нционный |
|--------------|--------------------|-----------|-------|----|--------|----------|----------|
| • Установка  | Управление пользо  | рвателями |       |    |        |          |          |
| ∃ Видео      | Имя пользователя   | Пароль    | Групг | ia | E-mail | Уведомл. | Доб/удал |
| Просмотр     | ADMIN              | ••••      | Admin | *  |        |          |          |
| FTP          | user               |           | User  | •  |        |          | Доб      |
| • События    |                    |           | Admin | •  |        |          | Удал.    |
| Сеть         |                    |           |       |    |        |          |          |
| Система      |                    |           |       |    |        |          |          |
| Пользователи |                    |           |       |    |        |          |          |
| Дата / время |                    |           |       |    |        |          |          |
| Обслуживание |                    |           |       |    | Coxp   | анить С  | бросить  |
| Информация   | Перейти            |           |       |    |        |          |          |
|              | К настройке e-mail |           |       |    |        |          |          |

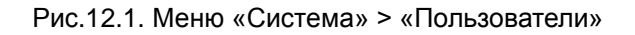

#### Управление пользователями (User Management)

Данное меню дает доступ к настройкам пользователей видеокамеры. Для добавления нового пользователя нажмите клавишу «Добавить». Введите имя пользователя и пароль, присвойте права из группы Admin или User. При необходимости также можно указать e-mail адрес пользователя и включить / отключить уведомление по e-mail. По завершению настройки нажмите клавишу «Сохранить».

**ВНИМАНИЕ:** Пользователь ADMIN является постоянным и не может быть изменен или удален.

#### 12.2. Меню «Система» > «Дата / Время»

Следующее изображение показывает, какие настройки видеокамеры LTV-ICDM\*-623L-F доступны из меню «Система» > «Дата / Время».

| LIN          | Просмотр Настрой       | ка                                             |
|--------------|------------------------|------------------------------------------------|
| Установка    | Настройка даты и време | ни                                             |
| ⊡ Видео      | Текущее время сервера  | 02/06/2001 23:33:23                            |
| Просмотр     | Формат дать            | DD/MM/YYYY                                     |
| ■ FTP        | Формат времени         | 24 Hour                                        |
| События      |                        |                                                |
| 🗉 Сеть       | C                      | Синхронизировать с сервером NTP                |
| 🗉 Система    | NTP сервер             | POOL.NTP.ORG                                   |
| Пользователи | 0                      | Ручная установка                               |
| Дата / время | местное время          | 2001 / 06 / 02 23 : 33 : 22 Синхр. с ПК и сохр |
| Оослуживание |                        |                                                |
| Информация   | Часовой поя            | GMT-01:00 Atlantic/Azores                      |
|              | D.S.1                  | OFF                                            |

Рис.12.2. Меню «Система» > «Дата / Время»

Настройка даты и времени (Date / Time Setup)

**Формат даты** (Date Format) Укажите формат отображения даты.

#### Формат времени (Time Format)

Укажите формат отображения времени.

#### **NTP сервер** (NTP server)

Укажите адрес NTP-сервера. Видеокамера будет синхронизировать время с указанным NTP-сервером каждые 60 минут.

**Часовой пояс** (Time zone setup) Выберите ваш часовой пояс из выпадающего списка. **D.S.T** (Daylight Saving Time)

Включите / выключите функцию перехода на летнее время.

#### 12.3. Меню «Система» > «Обслуживание»

Следующее изображение показывает, какие настройки видеокамеры LTV-ICDM\*-623L-F доступны из меню «Система» > «Обслуживание».

|                                           | Просмотр          | Настройка         |   |       |
|-------------------------------------------|-------------------|-------------------|---|-------|
| 🗉 Установка                               | Обслуживан        | ие                |   |       |
| в Видео                                   | Имя               | системы NetCamera | 1 |       |
| <ul> <li>Просмотр</li> <li>FTP</li> </ul> |                   |                   |   |       |
| Обытия                                    | Пере              | загрузка ОК       |   |       |
| 🗉 Сеть                                    |                   |                   |   |       |
| • Система                                 | Сброс н           | астроек ОК        |   |       |
| Пользователи<br>Дата / время              | Обновить п        |                   |   | Обзор |
| • Обслуживание                            | o cho bin bin bin | ОК                |   |       |
| Информация                                |                   |                   |   |       |

Рис.12.3. Меню «Система» > «Обслуживание»

Обслуживание (Maintenance)

Имя системы (System name)

Системное имя устройства.

#### Перезагрузка (System Reboot)

Перезагрузка видеокамеры.

#### Сброс настроек (Factory default)

Сброс настроек видеокамеры на заводские установки. Для сброса настроек нажмите на данную клавишу и подождите перезагрузки устройства в течение 1 минуты. Также для сброса на заводские настройки вы можете использовать клавишу Reset:

- 1. Выключите питание видеокамеры.
- 2. Нажмите и, удерживая клавишу Reset, подайте питание на видеокамеру.
- 3. Продолжайте удерживать клавишу Reset нажатой до тех пор, пока светодиод состояния не сменится на красный цвет (около 10 секунд).
- 4. Отпустите клавишу Reset.
- 5. Дождитесь окончательной загрузки устройства. Цвет светодиода состояния изменится на зеленый (около 1 минуты).
- После сброса на заводские настройки видеокамера перейдет в режим получения IP-адреса от DHCP-сервера. Воспользуйтесь утилитой Admin Tool для поиска и настройки IP-адреса видеокамеры.

#### Обновить прошивку (Firmware Update)

**ВНИМАНИЕ:** Данная функция позволяет обновить программное обеспечение видеокамеры. Всегда читайте инструкцию по обновлению перед началом процедуры. Компания-дилер оставляет за собой право возместить стоимость ремонта видеокамеры с пользователя в случае выхода устройства из строя в связи с некорректным обновление программного обеспечения.

- 1. Сохраните файл с новой версией программного обеспечения на ПК.
- 2. Перейдите в меню «Система» > «Обслуживание».
- 3. В поле «Обновить прошивку» укажите путь к файлу с новой версией прошивки.
- 4. Не выключайте питание видеокамеры до окончания процесса обновления программного обеспечения! Видеокамера автоматически перезагрузится по завершению обновления прошивки (в течение 1-5 минут).
- 5. Если вы подозреваете, что процесс обновления завершился некорректно, подождите 5-10 минут перед продолжением процесса обновления.

#### 12.4. Меню «Система» > «Информация»

Следующее изображение показывает, какие настройки видеокамеры LTV-ICDM\*-623L-F доступны из меню «Система» > «Информация».

|                               | Просмотр   | Настройка        |                      |
|-------------------------------|------------|------------------|----------------------|
| <ul> <li>Установка</li> </ul> | Информация | о системе        |                      |
| • Видео                       |            | Версия П         | O LTV01.2.1227.42    |
| □ Просмотр                    |            | Название модел   | LTV-ICDM2-623L-F4    |
| ■ FTP                         |            | МАС адр          | ec 00:11:5F:0B:BA:9E |
| События                       |            | IP адр           | ec 93.171.136.220    |
| • Сеть                        |            | Маска подсе      | ти 255.255.255.0     |
| ОИСТЕМА                       |            | Шпюз по умопчани | 93.171.136.254       |
| Пользователи                  |            | 1 DNS cente      | PD 8888              |
| Дата / время                  |            | 2 DNS cepto      | ep 0.0.0             |
| Обслуживание                  |            |                  |                      |
| Информация                    |            | прие серве       |                      |

Рис.12.4. Меню «Система» > «Информация»

Информация о системе (System Information)

На данной странице доступна вся системная информация о видеокамере.

# 13. Спецификация

| Модель                      |                                       | LTV-ICDM2-623L-F4                                                                                   |  |
|-----------------------------|---------------------------------------|----------------------------------------------------------------------------------------------------|--|
|                             | Матрица                               | 1/2.8" Progressive Scan CMOS                                                                        |  |
| Видео                       | Количество эффективных пикселей (ГхВ) | 1984x1225                                                                                           |  |
|                             | Электронный затвор                    | 1/4 - 1/2 000 c                                                                                     |  |
|                             | Разрешение                            | 1920x1080                                                                                           |  |
|                             | Частота кадров                        | до 25 кадров/сек. при максимальном разрешении                                                       |  |
|                             | Чувствительность                      | 0.63 лк (цвет) при F3.5 / 0 лк (ч/б) при включенной ИК подсветке                                    |  |
|                             | Кодек                                 | H.264 / MJPEG                                                                                       |  |
|                             | Соотношение сигнал/шум                | >48.8dB                                                                                             |  |
|                             | Тип объектива                         | Встроенный типа M12 без диафрагмы                                                                   |  |
| Объектив                    | Фокусное расстояние                   | f=4 мм                                                                                              |  |
|                             | Управление диафрагмой                 | -                                                                                                   |  |
| Аналоговый<br>выход (только | Выход на монитор                      | Композитный выход, разъем типа BNC, 75 Ом 1В р-р                                                    |  |
| режим<br>инсталляции)       | Частота сканирования (ГхВ)            | РАL: 15.625 кГц x 50 Гц, NTSC: 15.734 кГц x 59.94 Гц                                                |  |
| Δνεμο                       | Вход / Выход                          | -                                                                                                   |  |
| Аудио                       | Кодек                                 | -                                                                                                   |  |
| Функции                     | Режим "день/ночь"                     | Есть, механический ИК-фильтр                                                                        |  |
|                             | ИК-подсветка                          | Встроенная, до 10м                                                                                  |  |
|                             | Компенсация засветки                  | BLC                                                                                                 |  |
|                             | Регулировка усиления                  | AGC                                                                                                 |  |
|                             | Баланс белого                         | ATW / Ручной (Предустановки)                                                                        |  |
|                             | Режим накопления                      | Sens-up (x2)                                                                                        |  |
|                             | Детекция движения                     | 4 зоны, 10 уровней чувствительности                                                                 |  |
|                             | Тревожный вход/выход                  | -                                                                                                   |  |
|                             | Поддержка карт памяти Micro SD        | -                                                                                                   |  |
| Сеть                        | Сеть                                  | 10BASE-T, 100BASE-TX, RJ45                                                                          |  |
|                             | Протоколы                             | IPv4/6, HTTP, SMTP, UPnP, DNS, Dynamic DNS,NTP, RTSP,<br>RTP, TCP, UDP, IGMP, RTCP, ICMP, DHCP, ARP |  |
|                             | Web-браузер                           | Internet Explorer 7.0 или выше, Firefox, Chrome, PDA/Смартфон                                       |  |
|                             | Безопасность                          | Защита паролем, HTTPS, фильтрация по IP-адресу                                                      |  |
| Физические<br>параметры     | Питание                               | РоЕ (IEEE 802.3af) 100мА, макс. 4.8Вт                                                               |  |
|                             | Исполнение                            | Уличное                                                                                             |  |
|                             | Рабочая температура                   | -30°+50°C                                                                                           |  |
|                             | Размеры (DхД)                         | 57.9х85 мм                                                                                          |  |
|                             | Bec                                   | 0.28 кг                                                                                             |  |